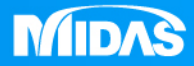

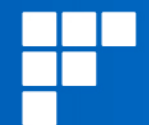

# New Paradigm of CAE, <u>分析!!沒有學不會的!!</u> <u>MeshFree免網格分析軟體</u>

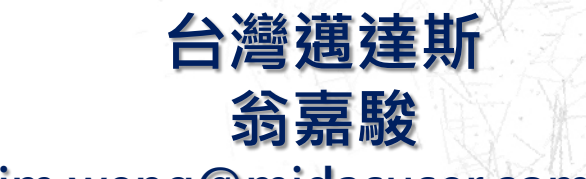

jim.weng@midasuser.com.tw

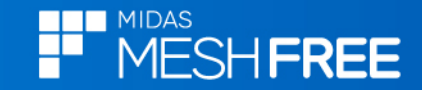

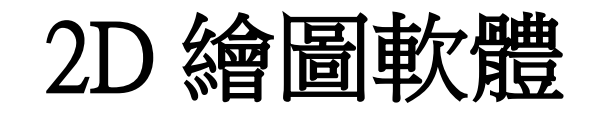

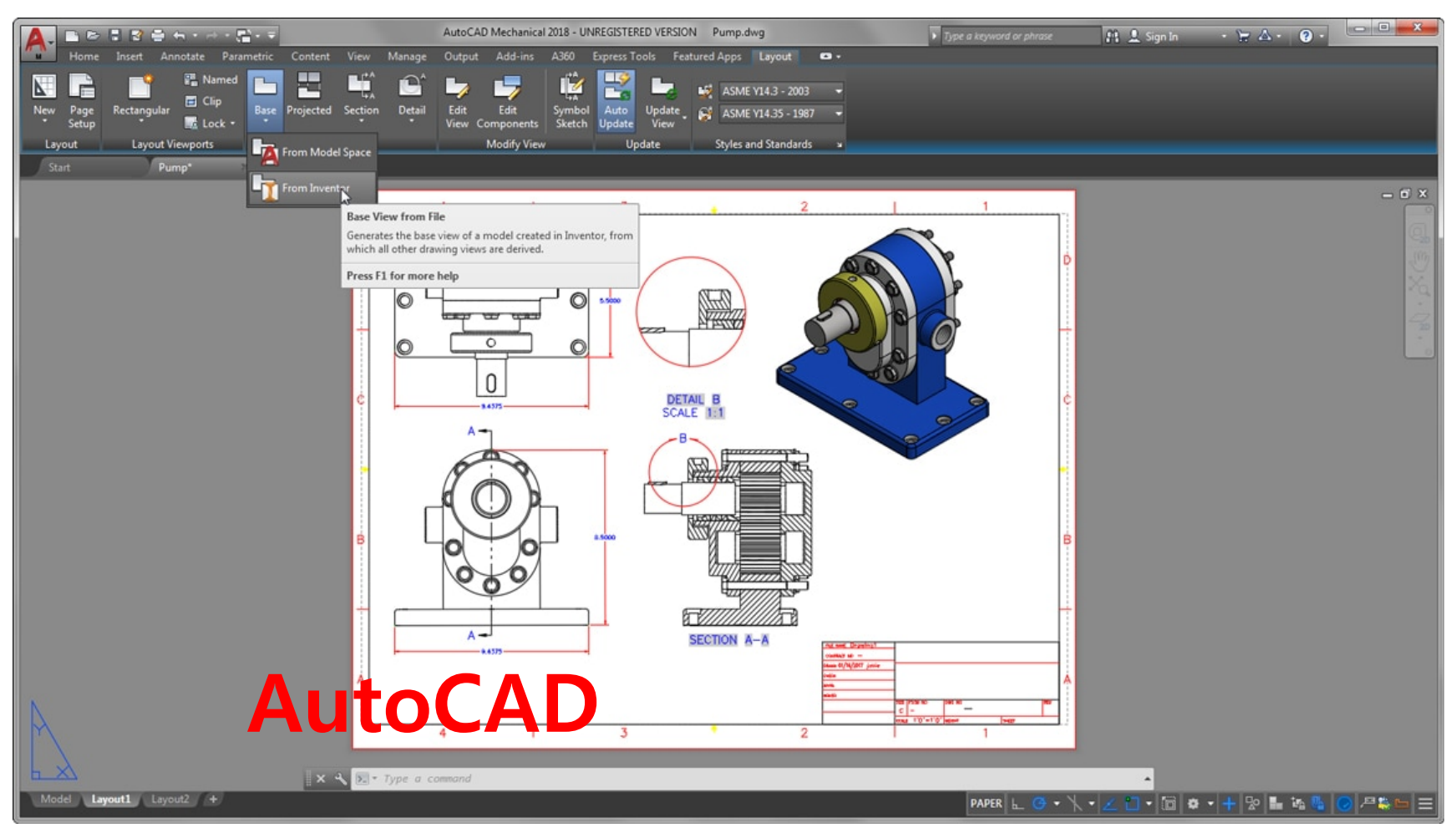

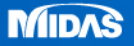

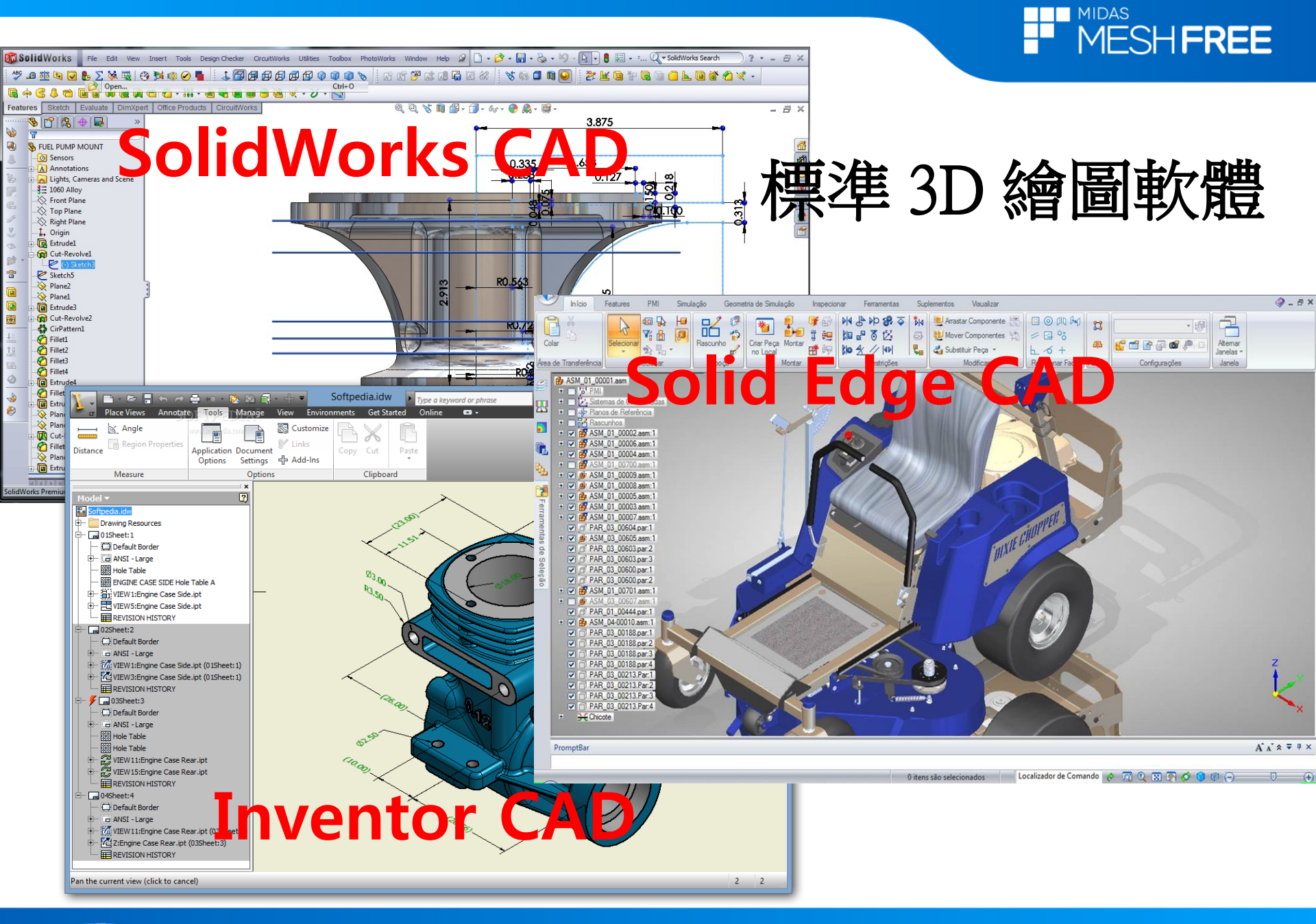

MIDAS

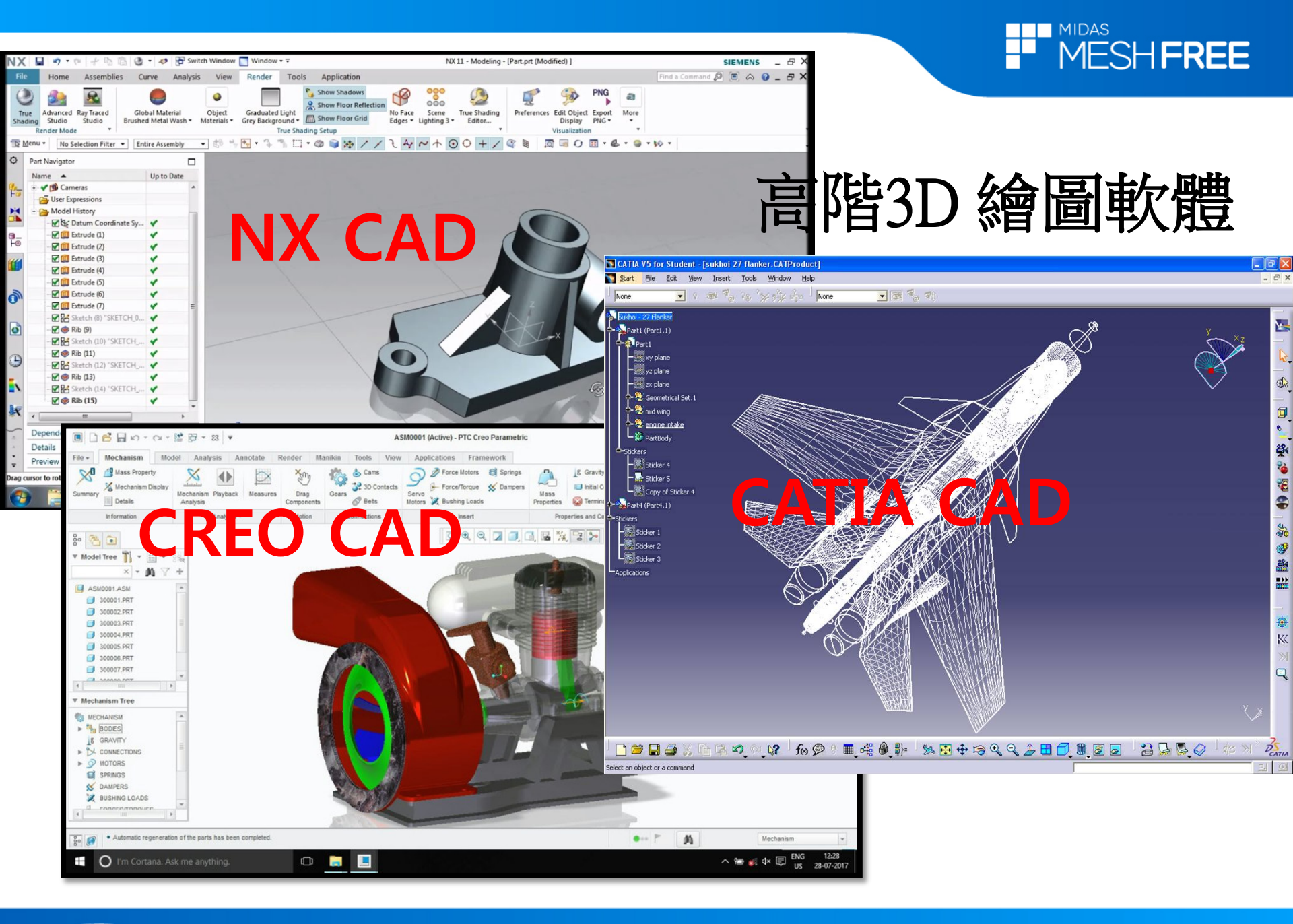

MIDAS

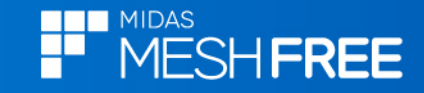

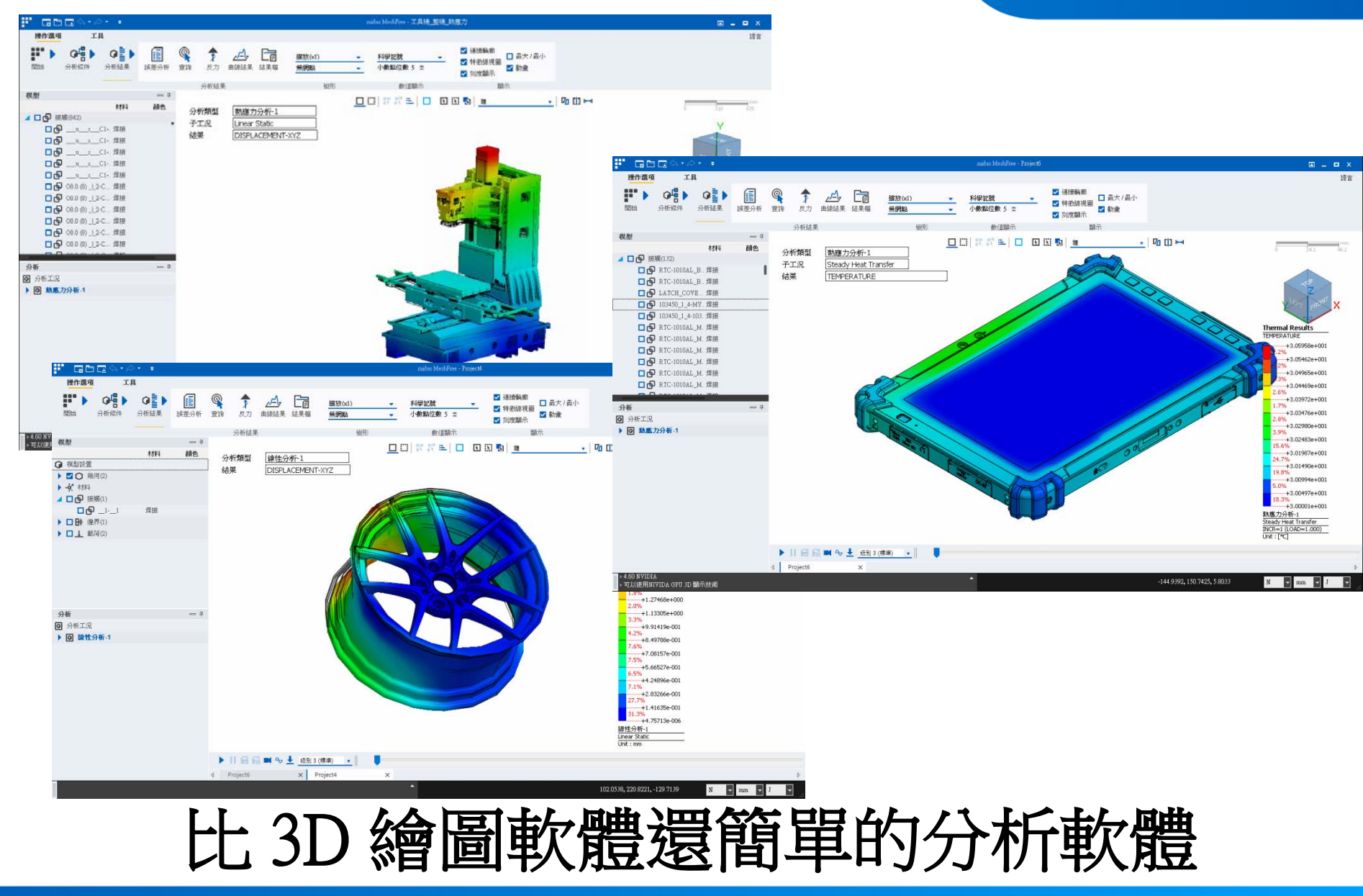

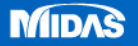

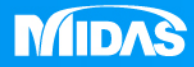

# MIDAS MESHFREE

# 單件-托架結構分析

Simple, but Everything.

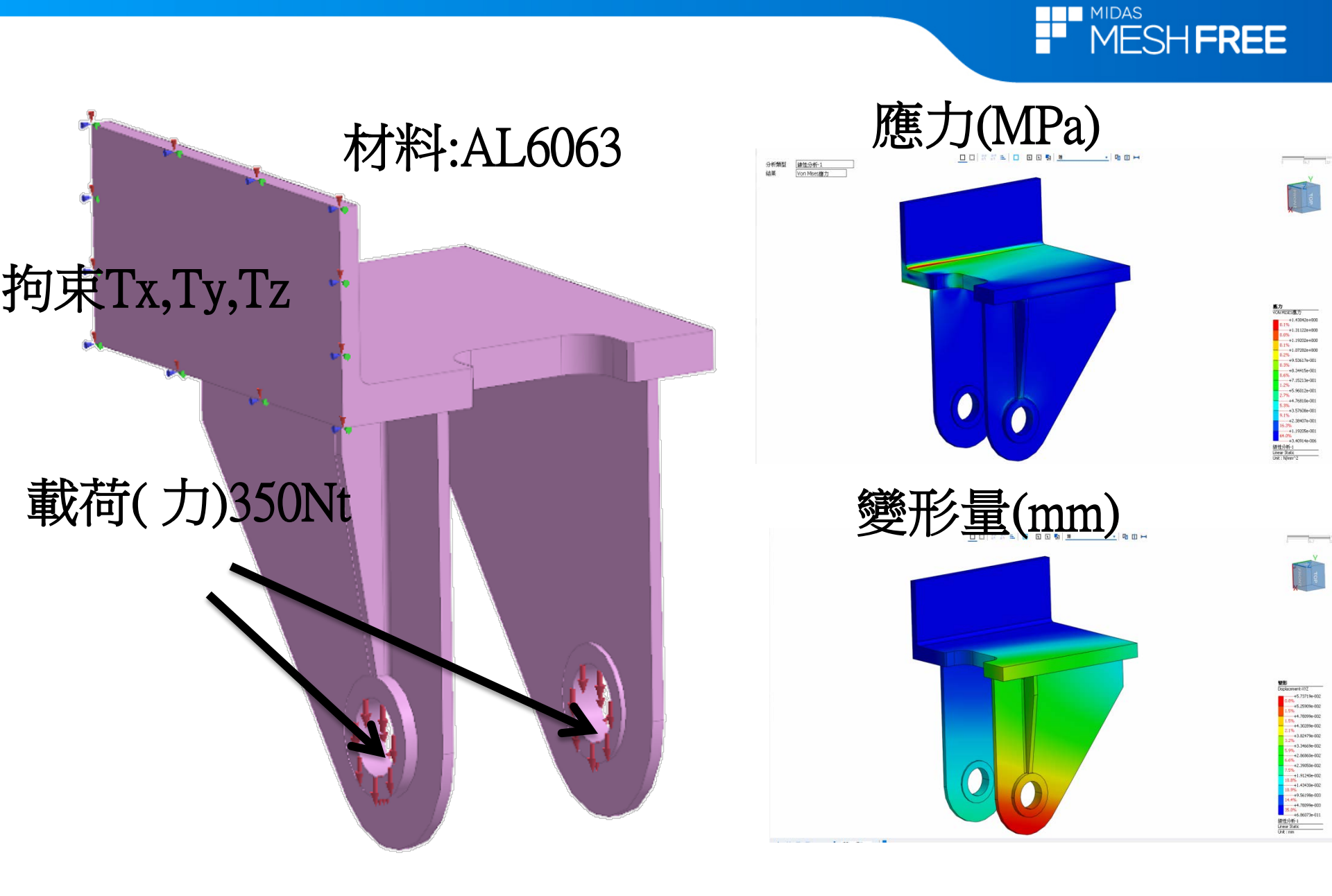

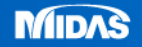

## 托架結構分析-操作影片

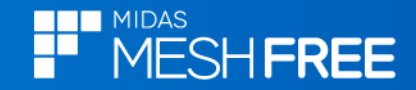

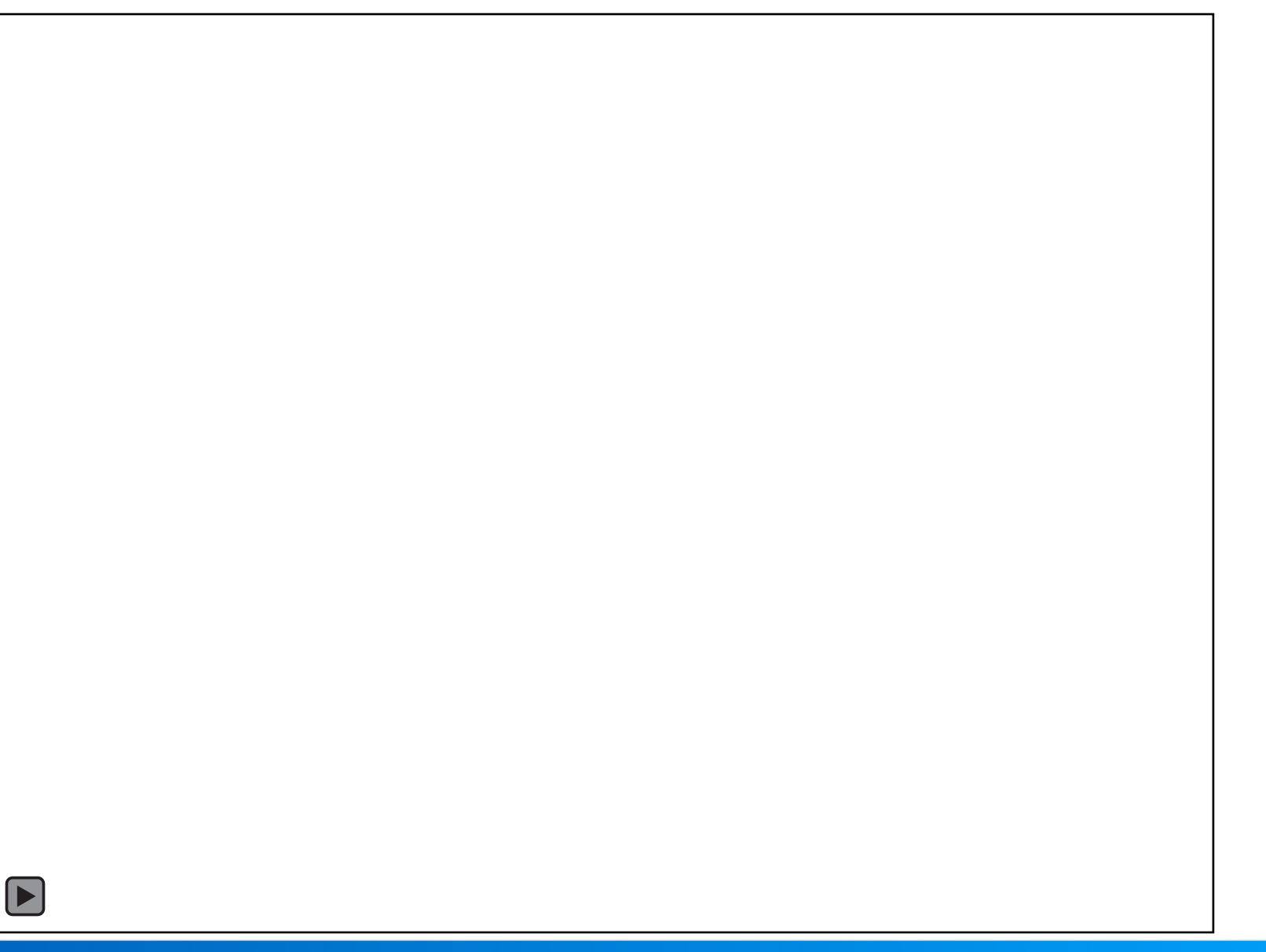

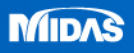

## 可靠的分析(MeshFree VS. ANSYS)

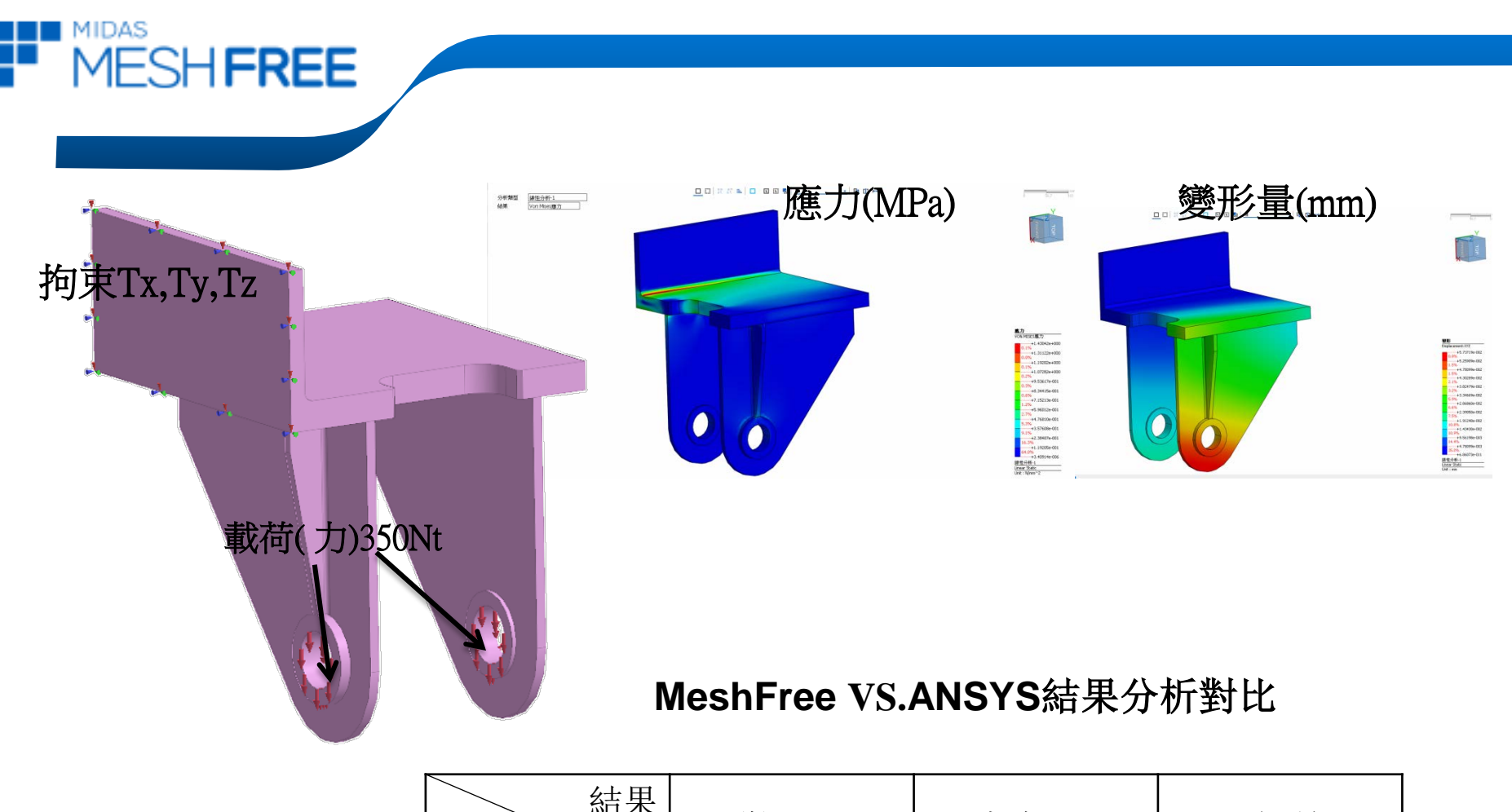

| 結果<br>軟體 | 變形/mm  | 應力/MPa | 誤差       |
|----------|--------|--------|----------|
| MeshFree | 0.0395 | 2.922  | 變形: 4.3% |
| ANSYS    | 0.0413 | 3.049  | 應力: 4.1% |

#### 免網格分析軟體

## 可靠的分析(MeshFree VS. Abaqus)

A 3D dial bracket structure-IBM (MeshFree)vs.FEM(Abaqus)

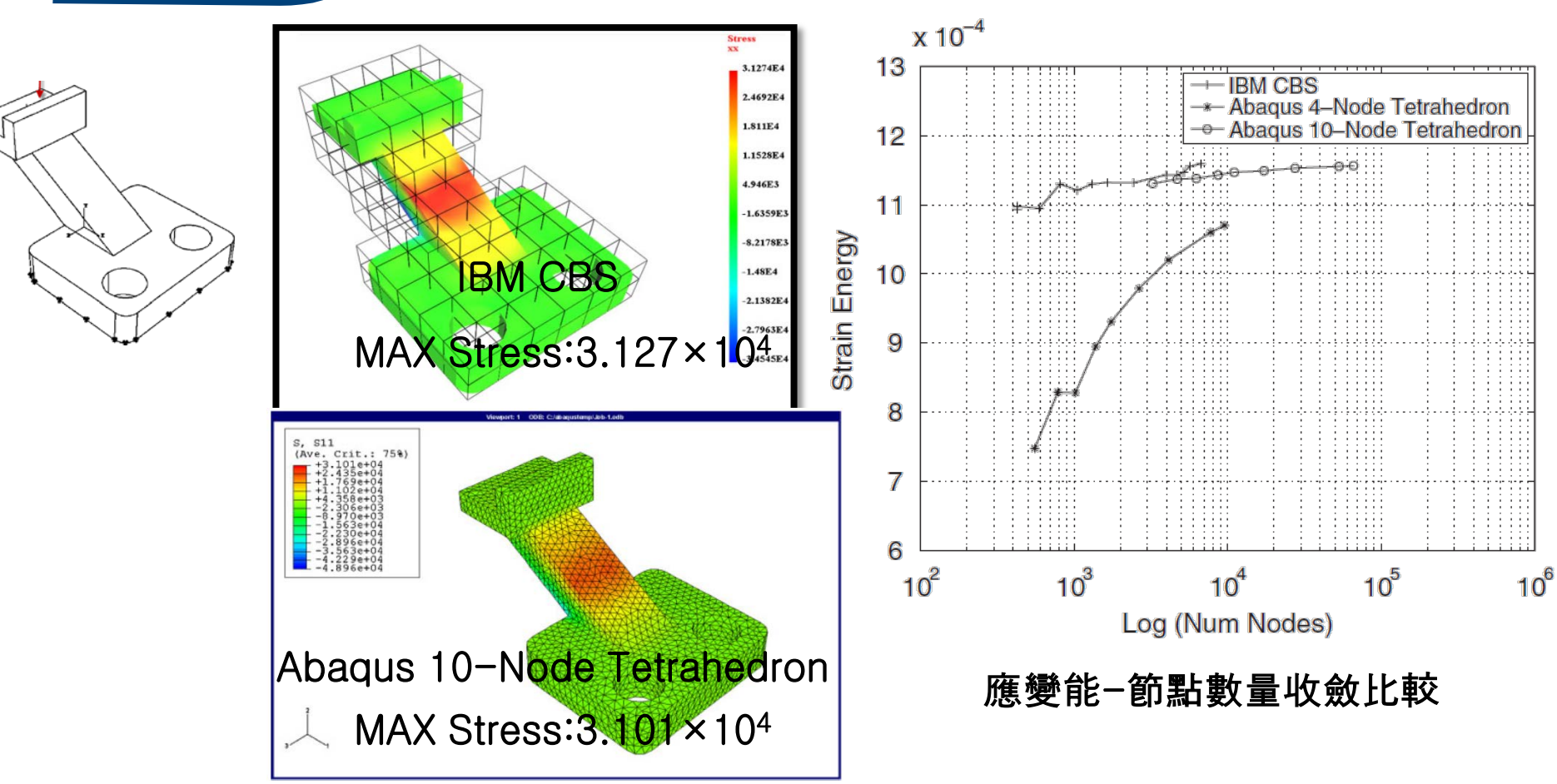

參考文獻:Ravi K. Burla and Ashok V. Kumar. Implicit boundary method for analysis using uniform B-spline basis and structured grid. Int. J. Numer. Meth. Engng 2008; 76:1993-2028

#### 免網格分析軟體

MESH FREE

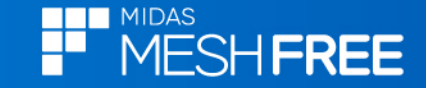

## MIDAS&三星公司共同開發

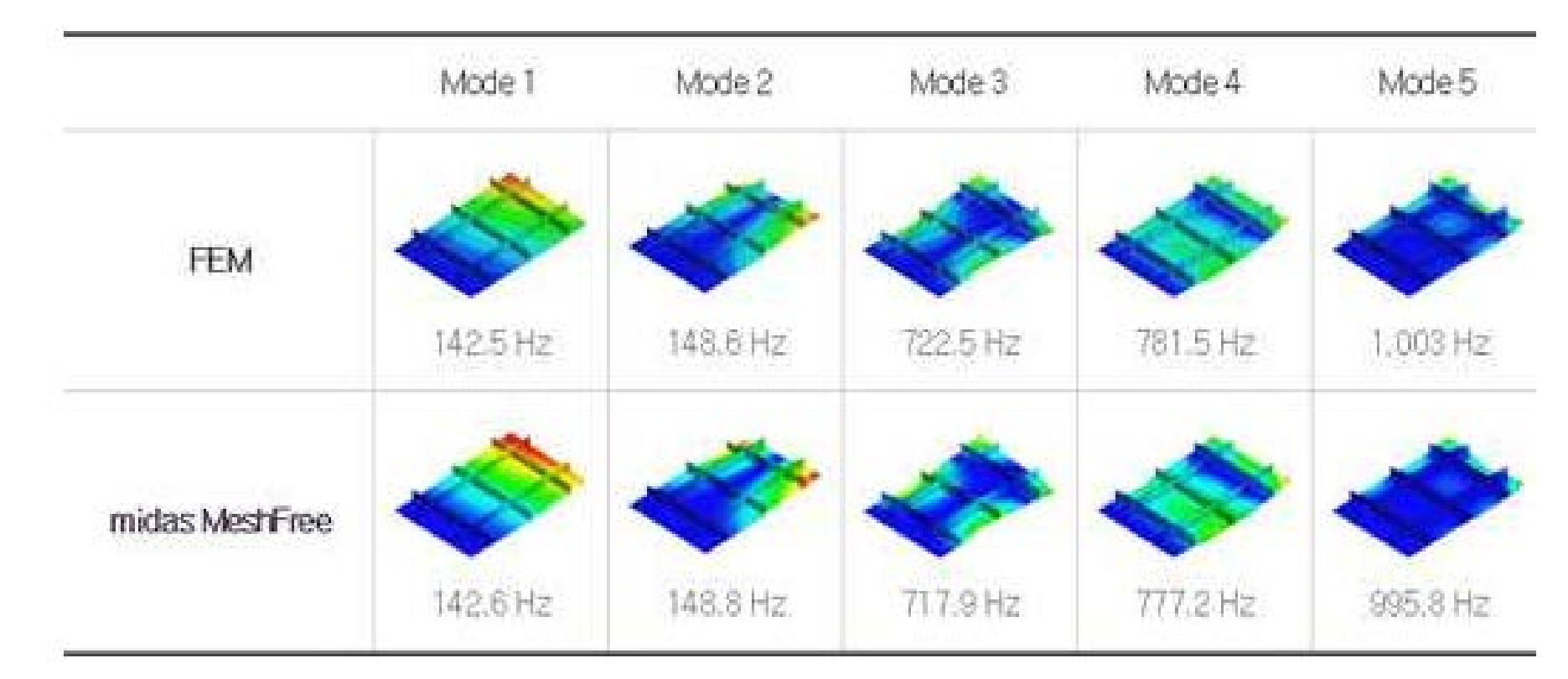

採用NAFEMS(國際有限元工程師協會)提供的標準模型對MeshFree軟件進行驗證, 將計算結果與現有的FEM計算結果進行對比,兩者的誤差在4%以內。

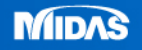

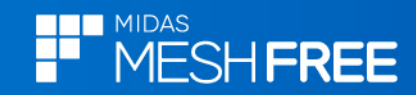

用戶名單

| SAMSUNG<br>삼성전자  | SAMSUNG<br>삼성전기                    | SAMSUNG<br>삼성디스플레이    | SEMES              | <b>LG</b> 전자       | 🕞 LG ঈ학                               |
|------------------|------------------------------------|-----------------------|--------------------|--------------------|---------------------------------------|
| <u> 한국더북공사</u>   | ▲현대일렉트릭                            |                       |                    | 한국학학용합시험연구동        | 한국과악기술원                               |
| DYETEC<br>GORNER | ᇡ나비엔                               |                       | 🚧 신성이엔지            | SUNGCHANG<br>성창오토텍 | HSTML 한신단자공업<br>Havenet TOMMAR CO. UD |
|                  | Lot vacuum                         | Uni <mark>Test</mark> | <b>원 (</b> 주)동우정공  | WOOSHIN            | ()우진기관                                |
| Willoow          | 大日719株式會社<br>NAEXING NEAR (0.,117) | FST                   | <b>K</b> YDCERa    | 🧶 정우산기             | MCS<br>Here Contact Solution          |
|                  | Mirae M                            | KVT                   | menex <sup>0</sup> | Sec.               | DongHwan DH                           |

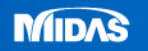

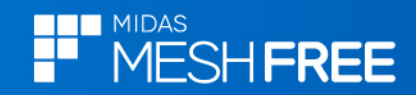

## 三步驟完成分析

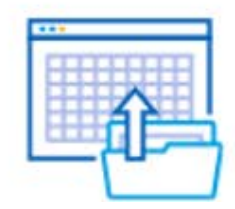

STEP1 導入CAD

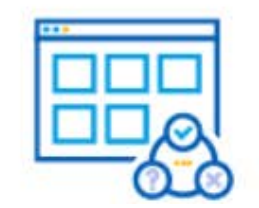

STEP2

## 輸入荷載和邊界條件

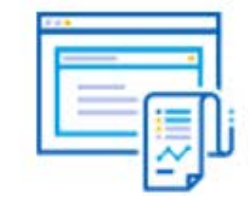

STEP3

查看分析结果

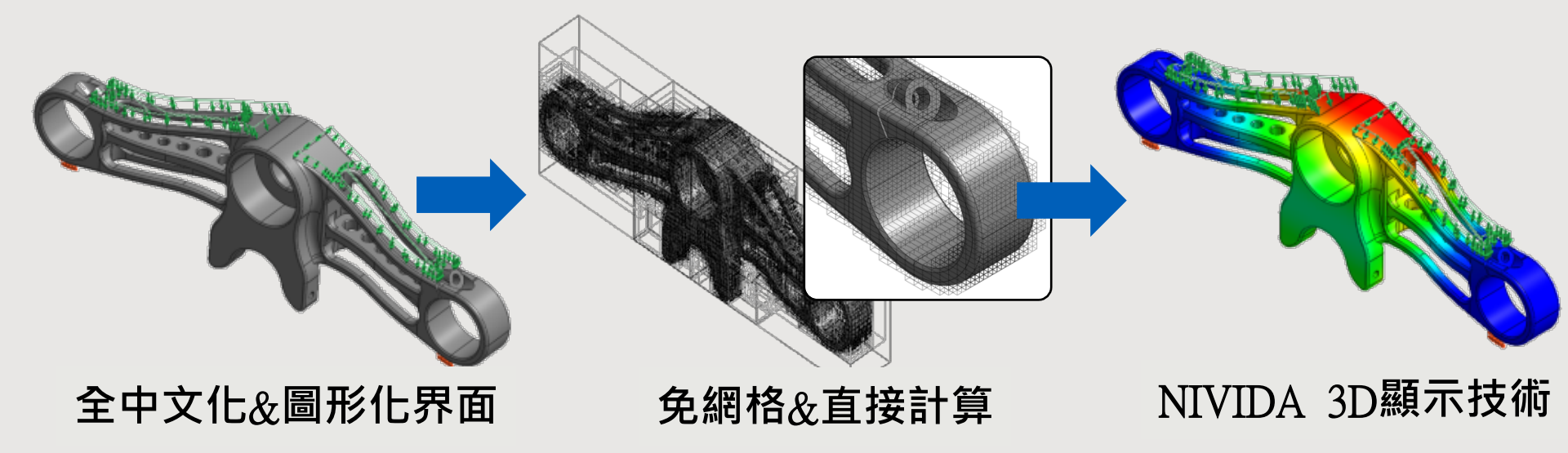

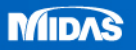

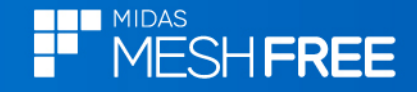

## 支援標準3D CAD格式

1. 標準CAD格式: ACIS(\*.SAT)、Parasolid (\*.X\_T)、STEP(\*.STP)、 IGES(\*.igs)

2. 3D CAD各別格式: SOLIDWORKS(\*.SLDPRT)、 PRO/E(.PRT)、CATIA V4~V5、UG、Inventor、 Solid Edge

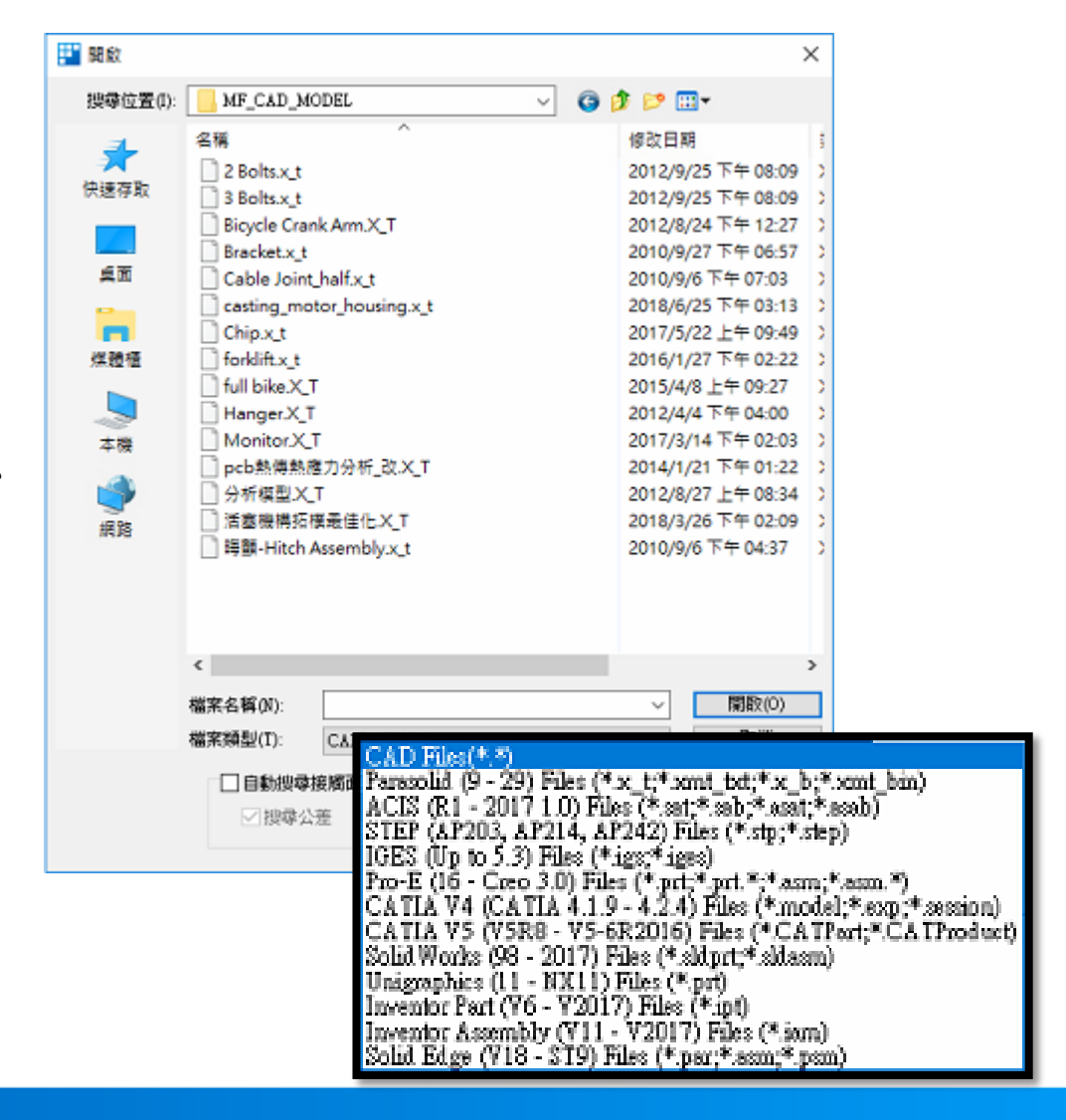

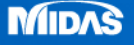

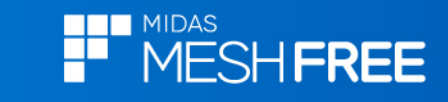

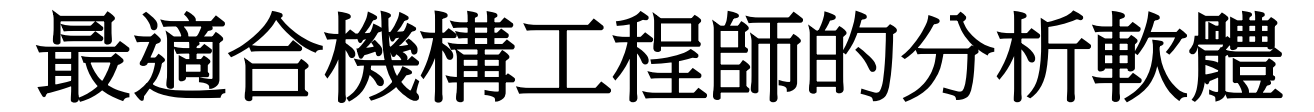

|                            | 1 🗔 🖘 - K         | × ≠                      |                    |                     |                                       |             |                                                                   | midas MeshFr | ee - Project1       |             |      |                            |   | <b>—</b>                        | □ ×   |
|----------------------------|-------------------|--------------------------|--------------------|---------------------|---------------------------------------|-------------|-------------------------------------------------------------------|--------------|---------------------|-------------|------|----------------------------|---|---------------------------------|-------|
| 操作還項                       | į I               | Į                        |                    |                     |                                       |             |                                                                   |              |                     |             |      |                            |   |                                 | 語言    |
| ■■■<br>開始                  | ● 【】<br>分析條件      | ▲ ■性鏈<br>約束條件 剛性鏈<br>邊界條 | ] <b>圣</b><br>接 彈簧 | ↓↓↓↓<br>重力          | ↓ ↓ ↓ ↓ ↓ ↓ ↓ ↓ ↓ ↓ ↓ ↓ ↓ ↓ ↓ ↓ ↓ ↓ ↓ | (<br>量 壓力 打 | <ul> <li>① 確</li> <li>① 離心</li> <li>○ 離心</li> <li>○ 載荷</li> </ul> | → 位移 初始温度    | <b>↓↓</b><br>』結構-溫度 |             | 分析結果 | •                          |   |                                 |       |
| 棋型                         |                   |                          | — <b></b>          |                     |                                       |             |                                                                   |              |                     |             | -    |                            |   |                                 | 10000 |
|                            |                   | 材料                       | 顏色                 |                     |                                       |             |                                                                   | <u> </u>     |                     | .2 6(1 / 22 |      |                            |   | 0 5.69                          | 11.4  |
| ↓ 模型設置                     | 1.07              |                          |                    | 分析類型                |                                       |             | ×                                                                 |              |                     |             |      |                            |   |                                 |       |
| □ Q 幾                      | 絤<br>躙<br>荷       |                          |                    | 名稱 線性<br>分析類型<br>標準 | :分析-2                                 |             |                                                                   | 1            | .4                  | 白文          | 化    |                            |   | Z<br>Z<br>Z<br>Z<br>Z<br>Z<br>Z | x     |
| 24                         |                   |                          |                    | <b>(</b> )<br>線性    |                                       |             |                                                                   | 2            |                     | 副形          | 化    |                            |   |                                 |       |
| 分析                         |                   |                          | - <b>4</b>         | ( 🚽                 |                                       |             | 1                                                                 | _            | <b>.</b>            |             |      |                            |   |                                 |       |
| • • • • •                  | 分析-1              |                          |                    |                     | # -                                   |             |                                                                   | 2            | (谷                  |             | ┟┝   |                            |   |                                 |       |
| _                          |                   |                          |                    | <u>\$25,05,73</u>   | 1頁/1/19/                              |             |                                                                   |              | ).Fé                | 乳中で         | 11 1 |                            |   |                                 |       |
|                            |                   |                          |                    |                     |                                       |             |                                                                   |              | -   -               |             |      |                            |   |                                 |       |
|                            |                   |                          |                    |                     | <u>頻率響</u><br>通率響                     | E 随機塔       | 8應                                                                |              |                     |             |      |                            |   |                                 |       |
| 1.00 3177757               |                   |                          |                    | 反應譜                 | 非線性                                   | 瞬態-         | 熱                                                                 |              |                     |             |      |                            |   |                                 | ⊳     |
| > 4.60 N VIDI.<br>> 可以使用NI | A<br>IVIDA GPU 3D | 顧示技術                     |                    |                     |                                       |             |                                                                   |              |                     |             |      | -26.2608, 40.5852, 14.3244 | N | ▼ mm ▼ J                        |       |
|                            |                   |                          |                    |                     |                                       | × +         | ×                                                                 |              |                     |             |      |                            |   |                                 |       |

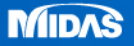

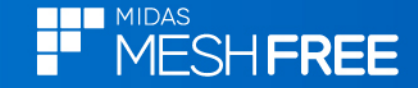

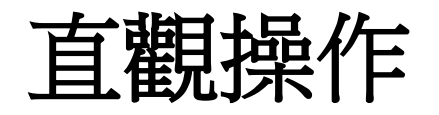

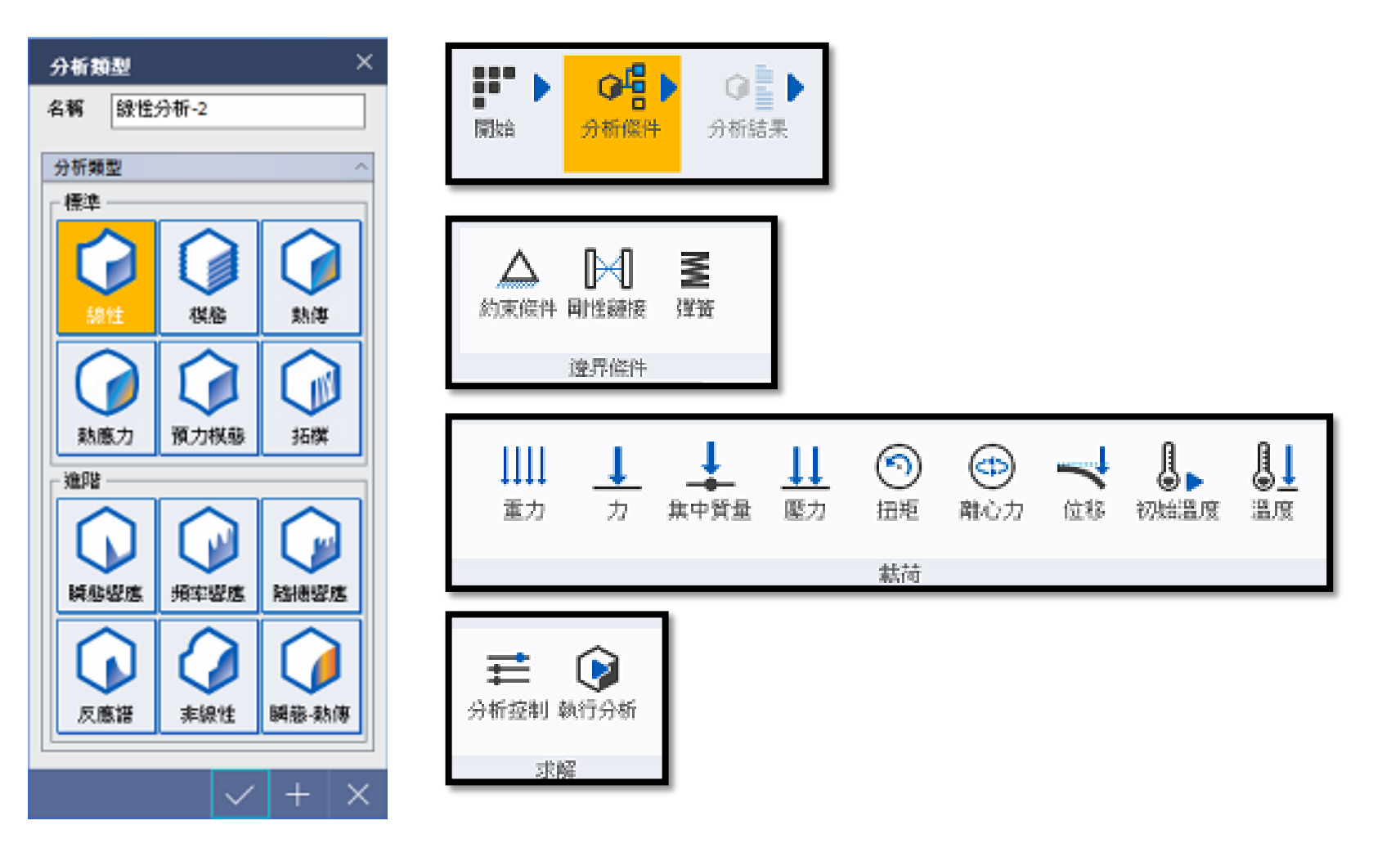

MIDAS

## 直觀操作&中文化

MESH FREE

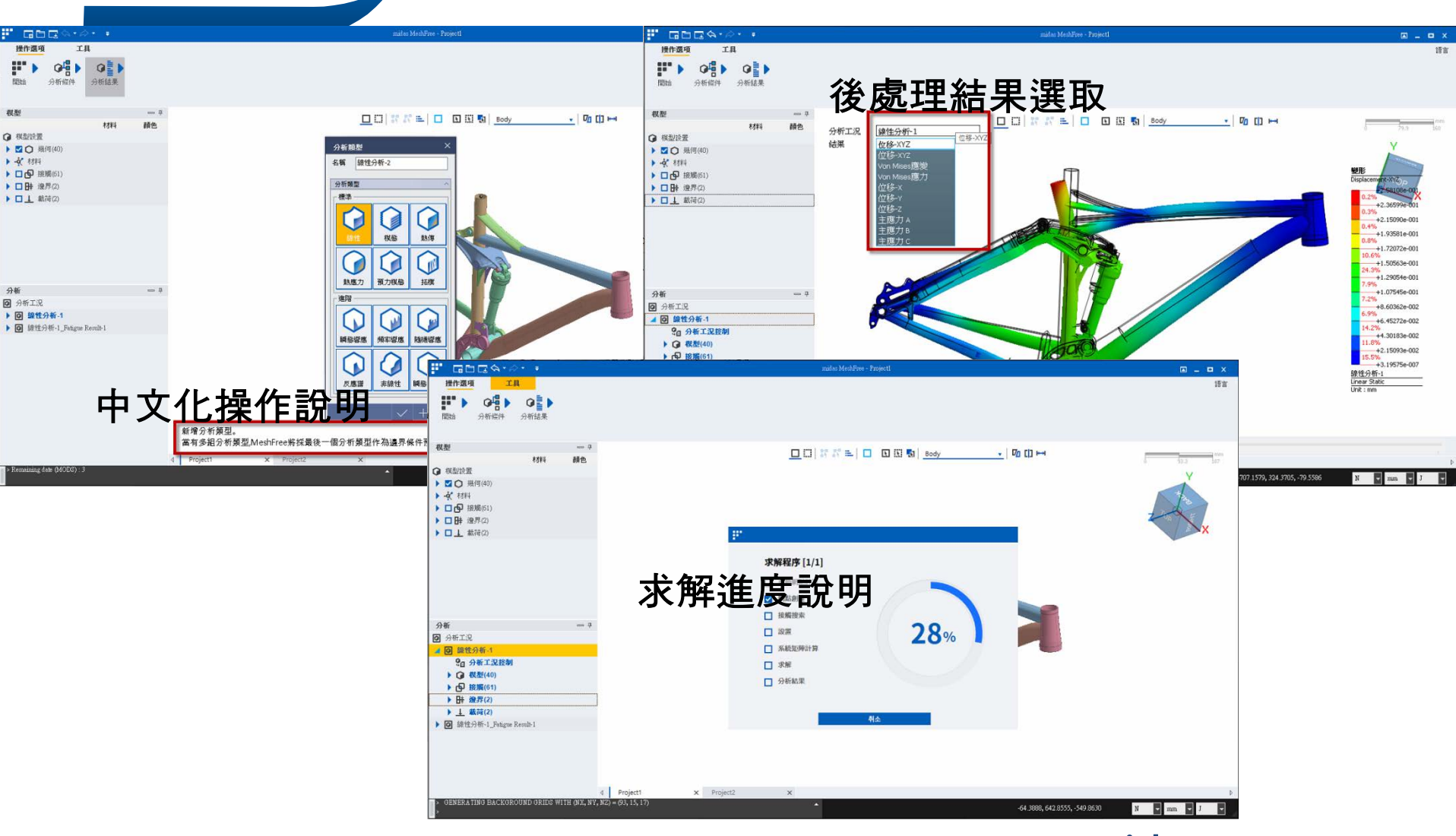

#### 免網格分析軟體

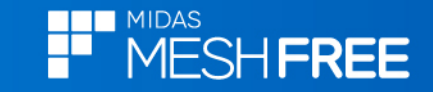

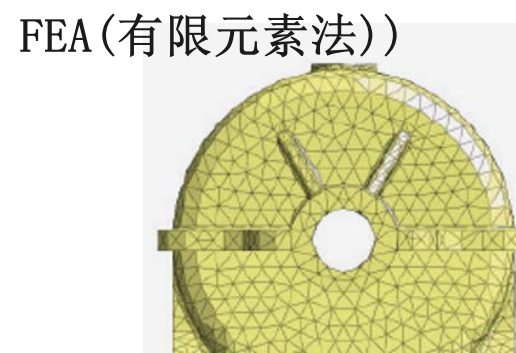

- 生成網格時需要考慮模型各種形狀
- 為了生成高品質的網格,需要進行簡化/清理工作。
- 經常會遇到生成網格問題

(無法生成高品質的網格以及自動網格化功能的局限性)

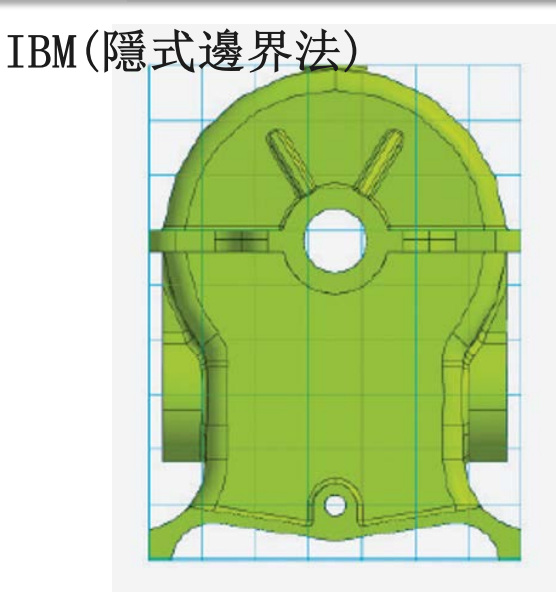

- 直接進行分析
- •不管3D模型有多複雜,照樣可進行分析。
- •省下無效率清理幾何&網格化時間
- •專門為設計人員而開發的革命性設計分析工具

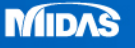

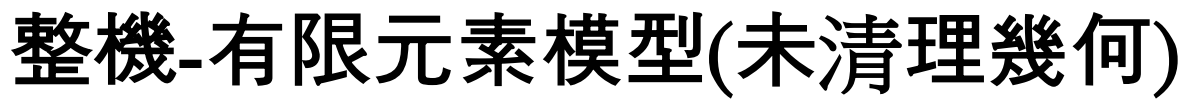

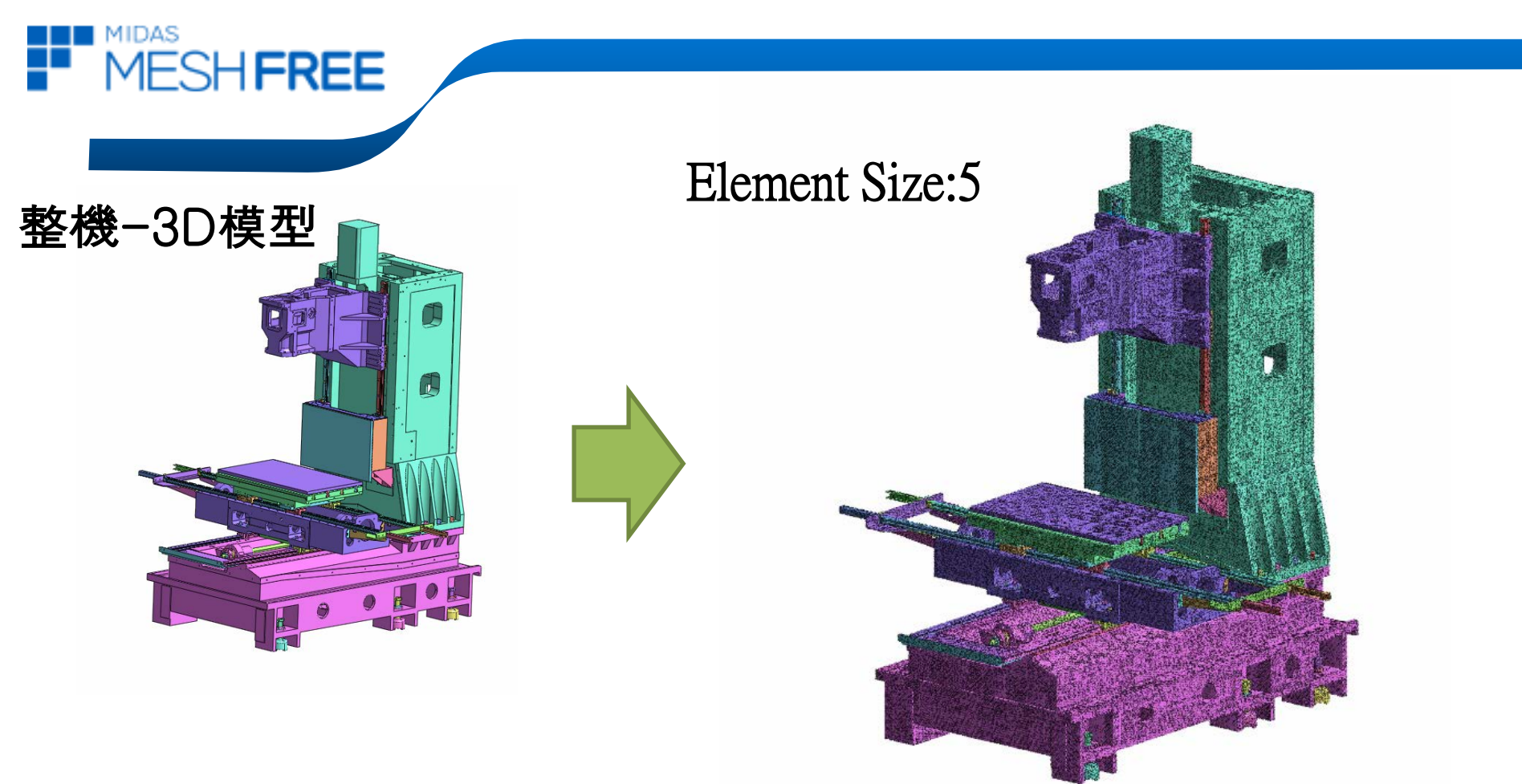

節點/元素數量

## G:299 N:24,132,599 E:16,043,669

#### 免網格分析軟體

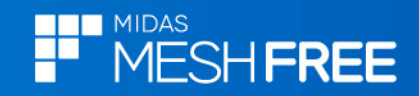

## 立柱-網格<u>模型(局部放大)</u>

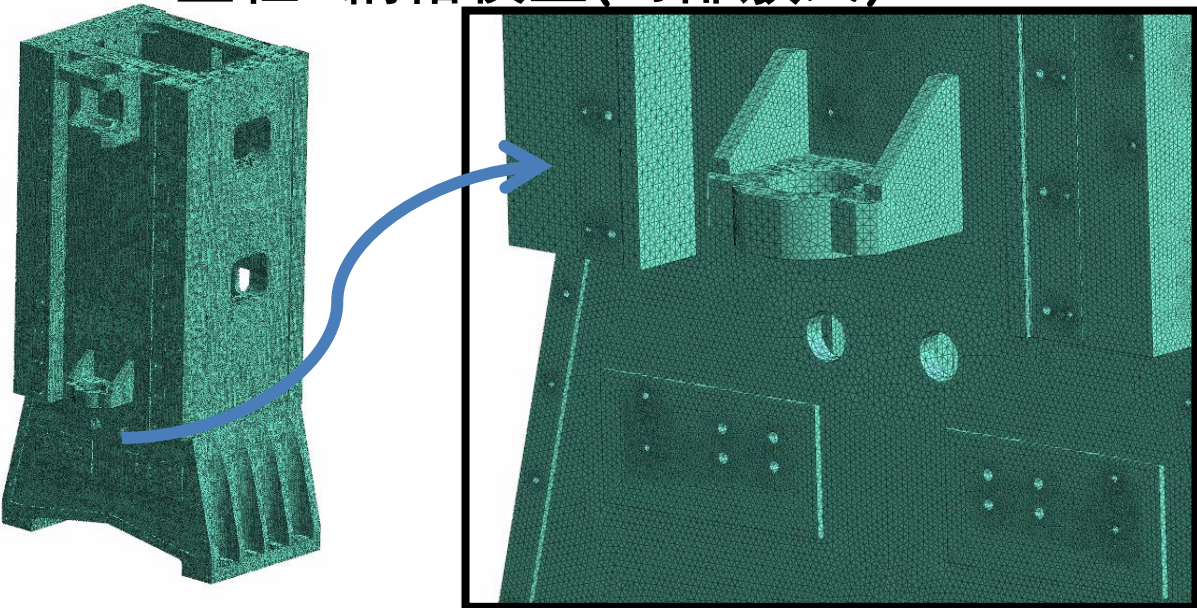

## 底座-網格模型(局部放大)

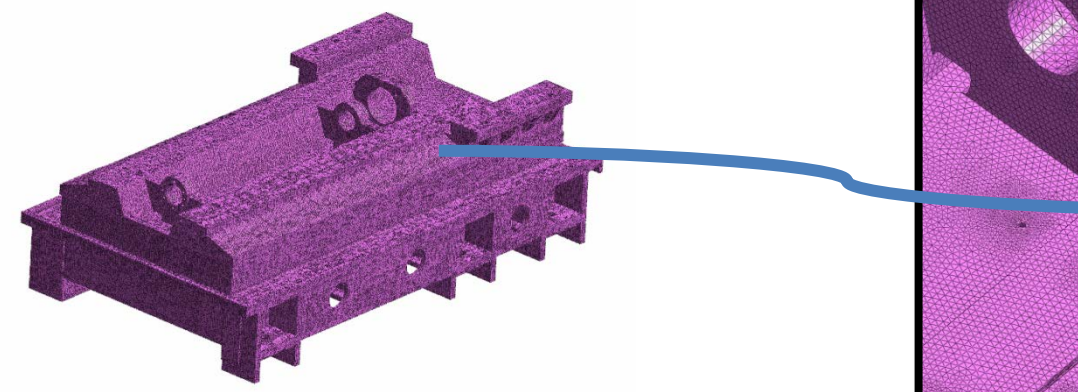

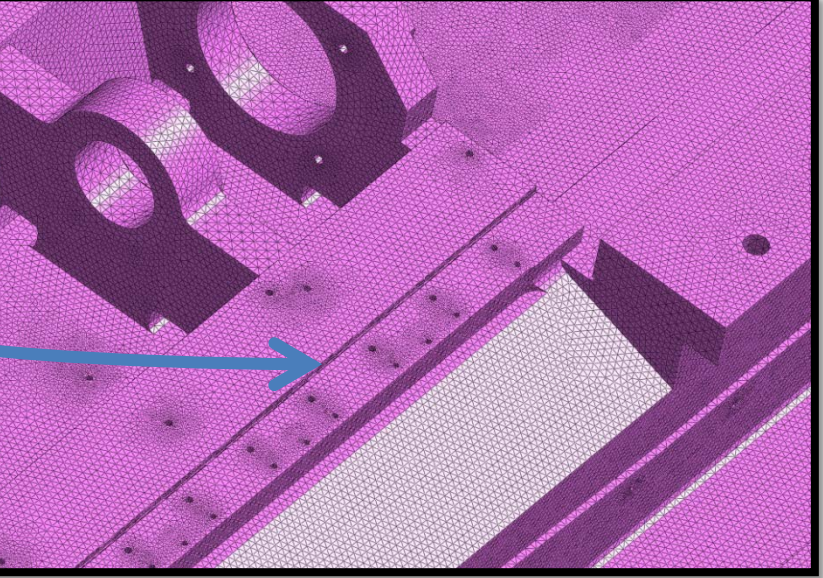

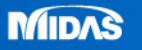

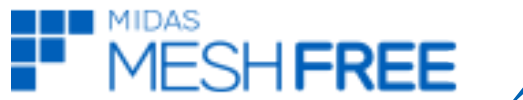

## 有限元素模型(清理幾何)-1

立柱-3D模型-清理後

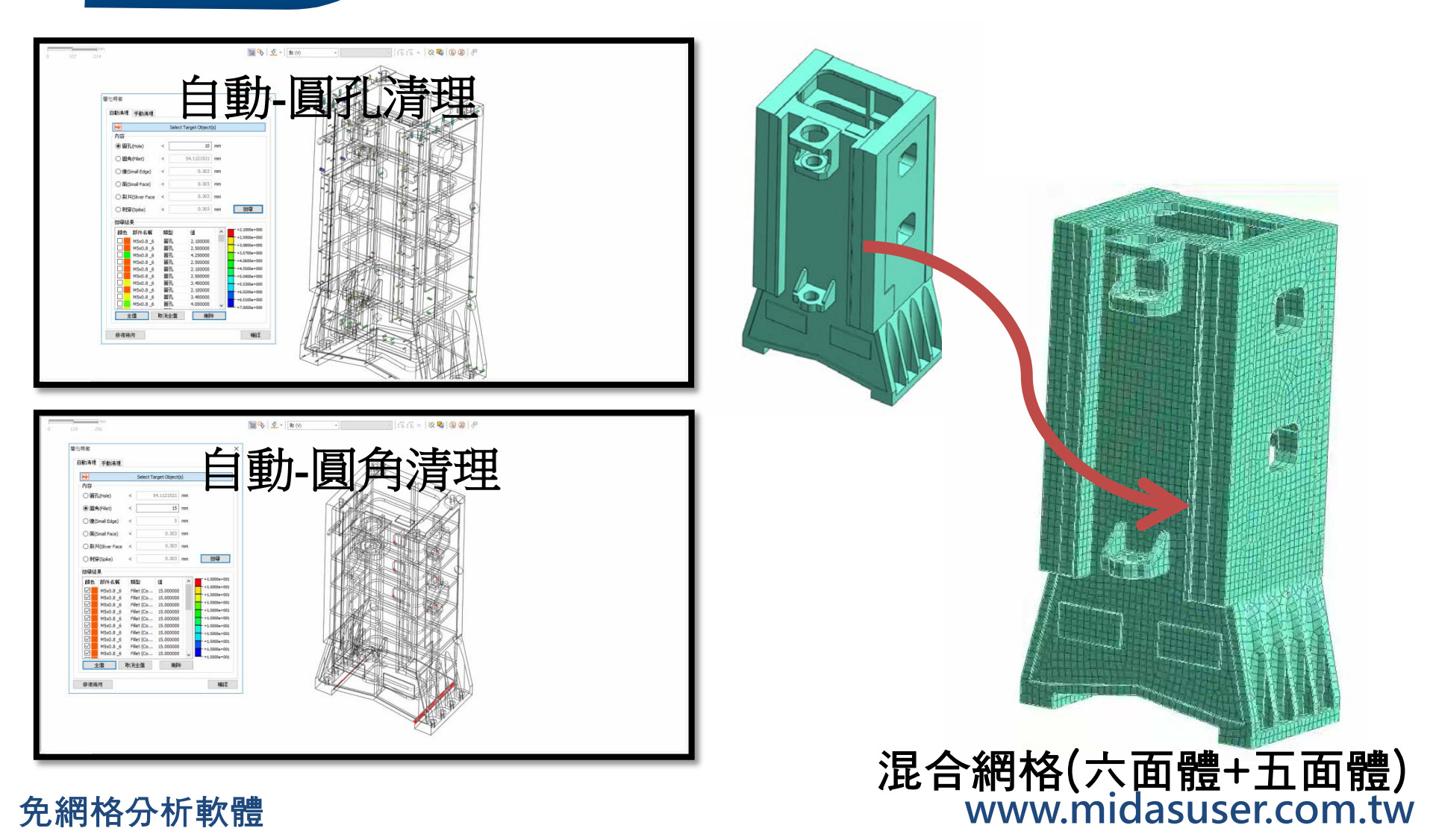

有限元素模型(清理幾何)-2

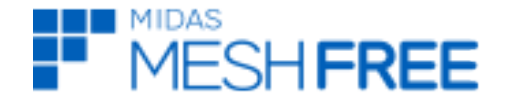

夾具台-混合網格(六面體+五面體)

滑軌-混合網格(六面體+五面體)

## 主軸頭-混合網格(六面體+五面體)

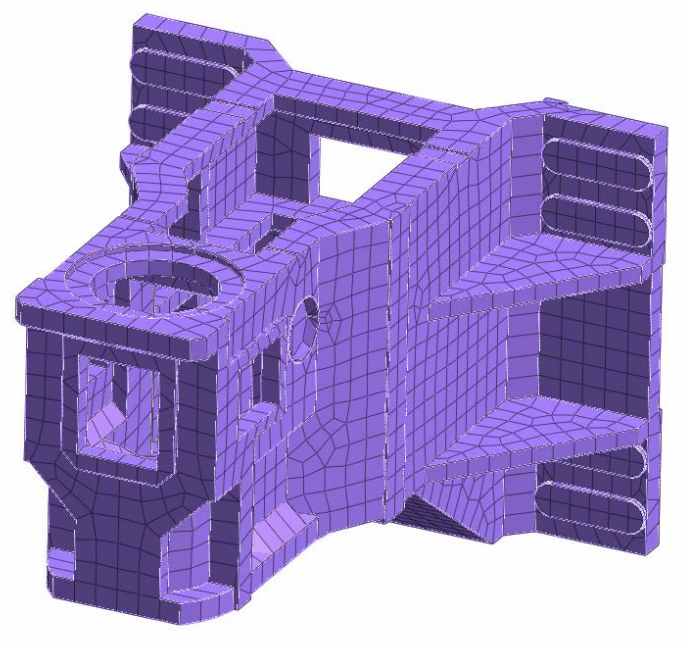

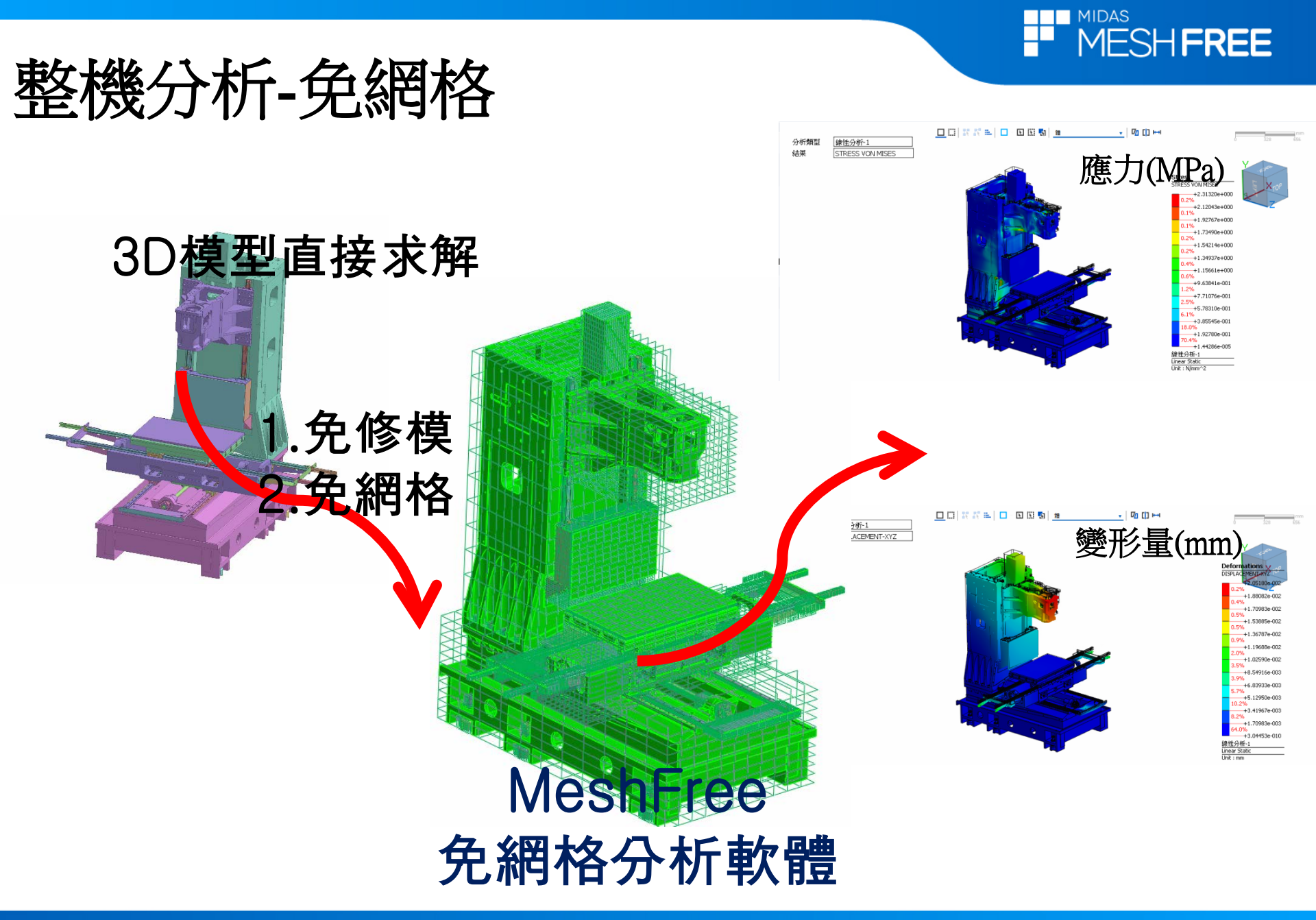

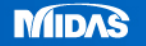

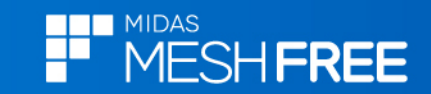

## MeshFree- IBM (隱式邊界法)

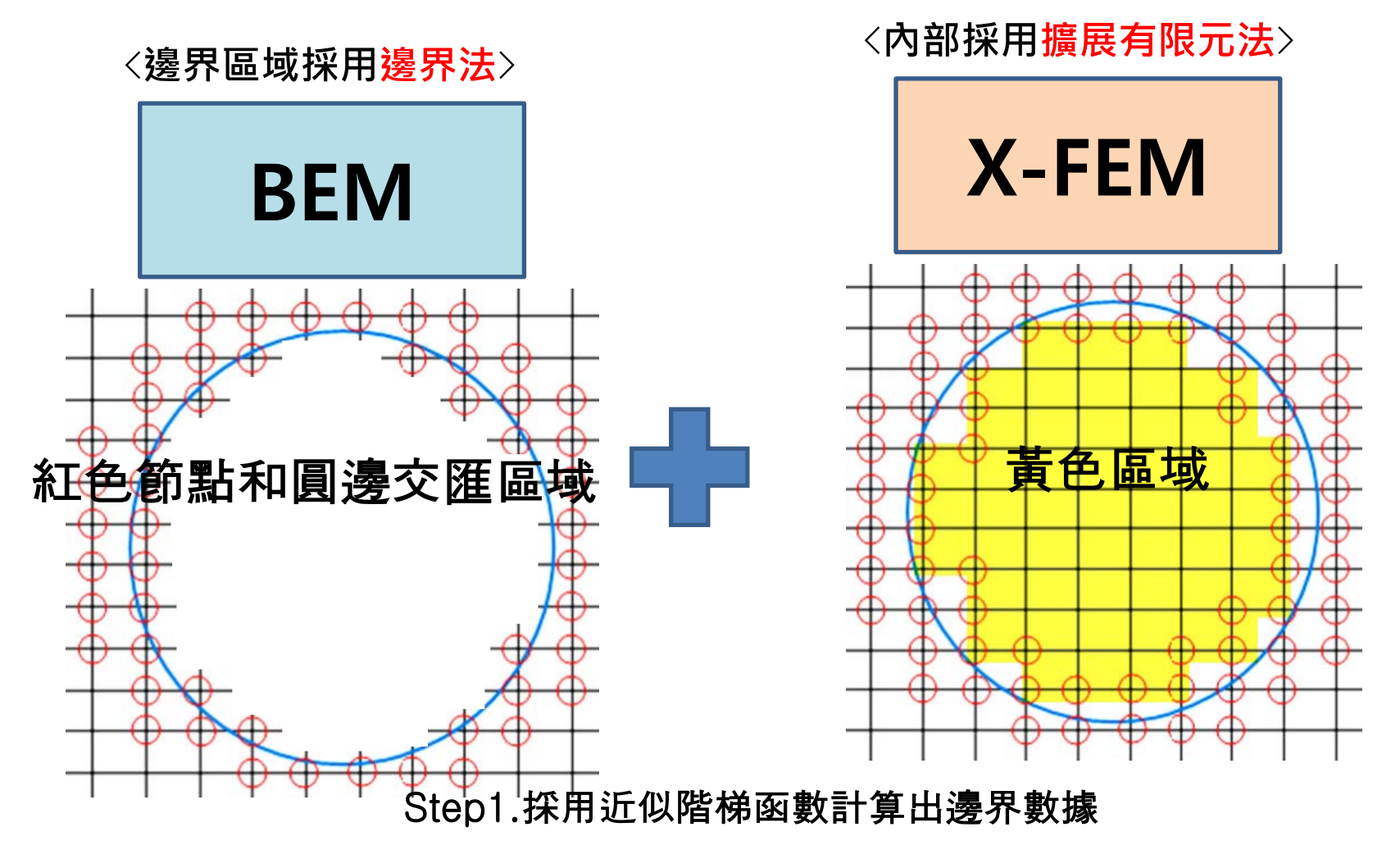

Step2.邊界數據代入X-FEM矩陣計算

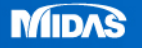

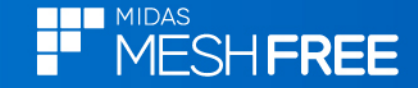

### 分析前檢查接觸和邊界條件

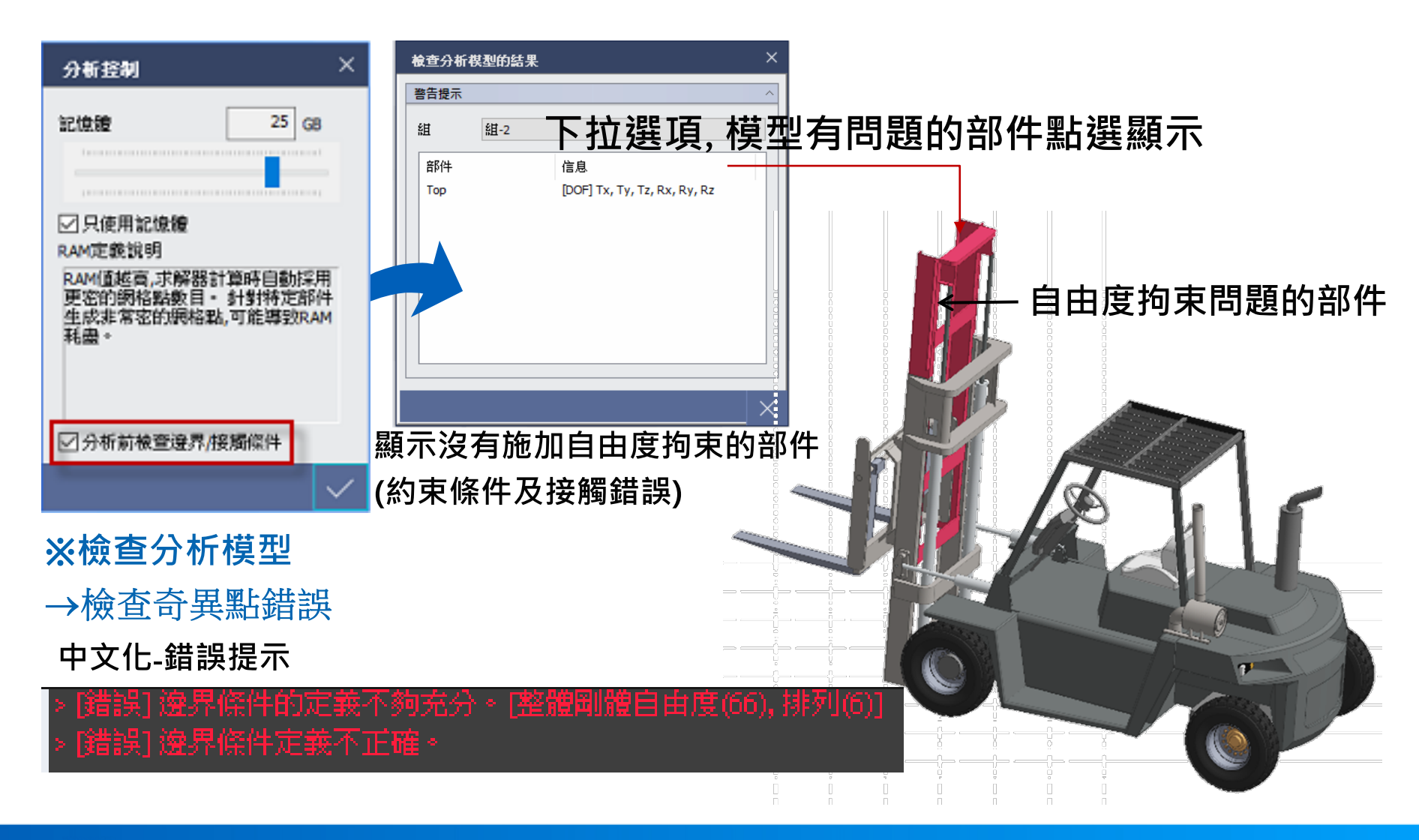

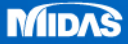

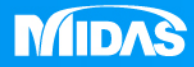

## MIDAS MESHFREE

# 組合件-輪框

Simple, but Everything.

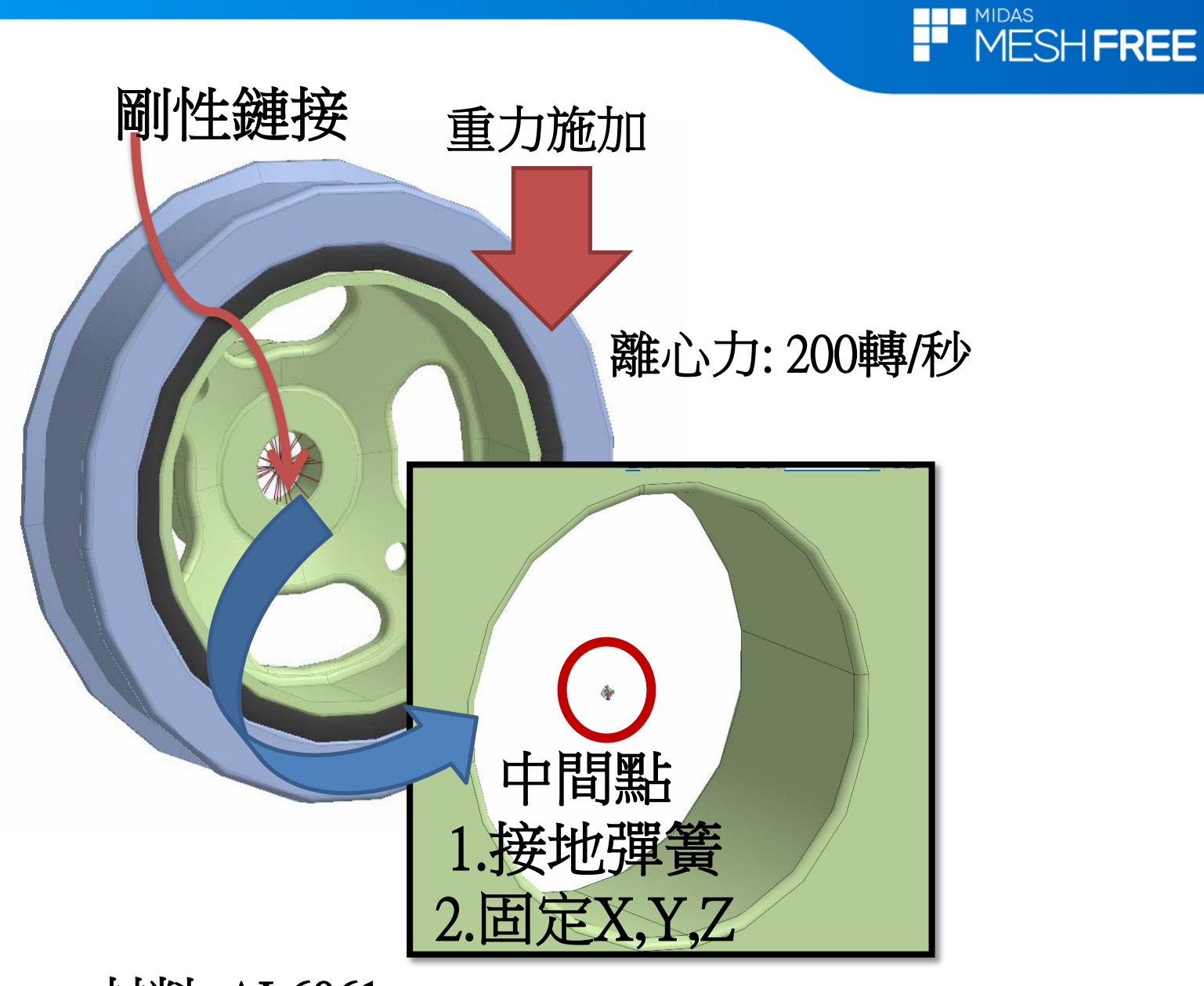

材料: AL6061

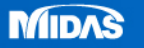

## 組合件-輪框-操作影片

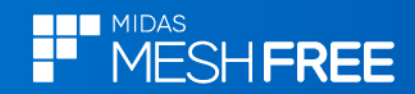

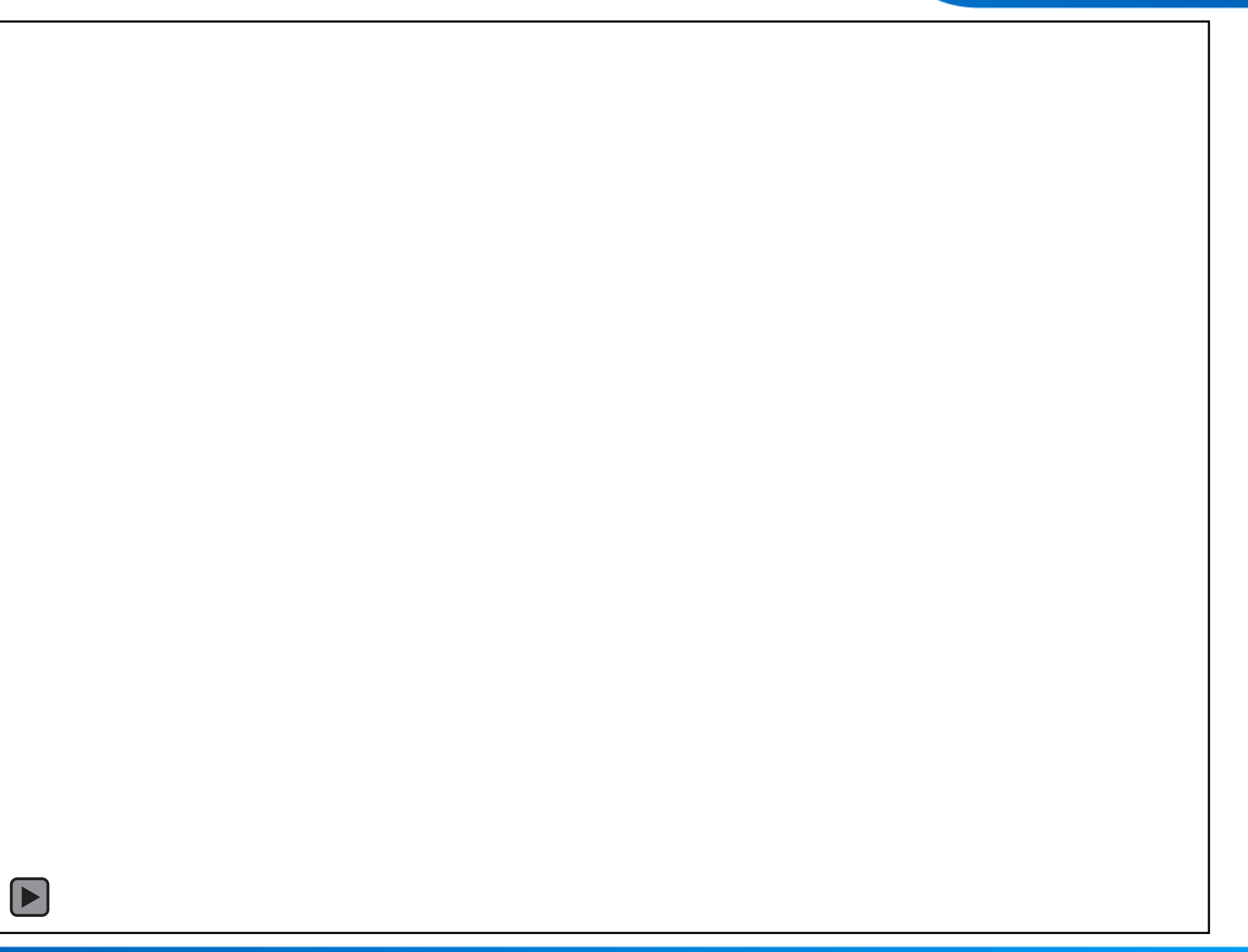

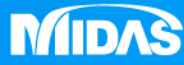

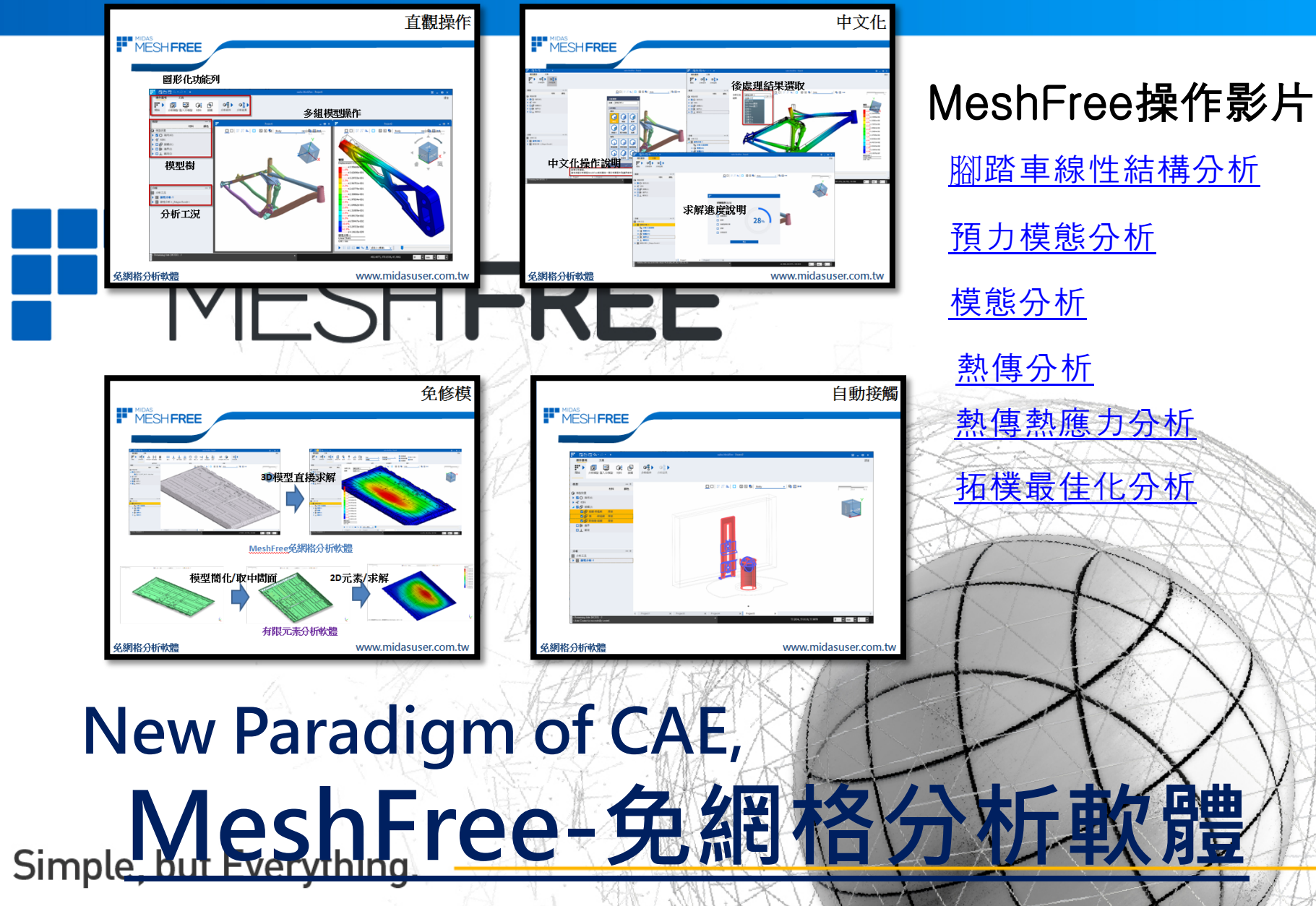

http://www.midasuser.com.tw/meshfree/index.aspx

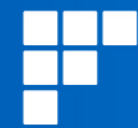

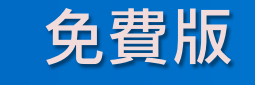

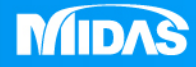

標準版

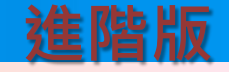

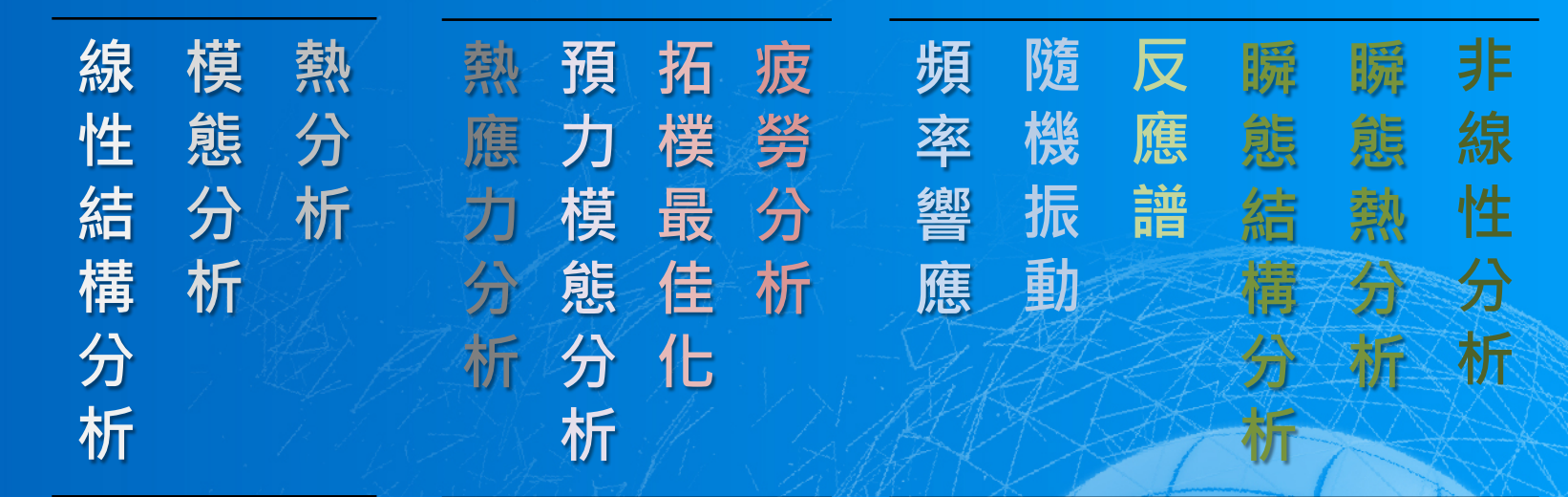

註:免費版(無材料庫/限制Ram 0.5G)
New Paradigm of CAE,
MeshFree-免網格分析軟體

## MeshFree標準版-試用申請

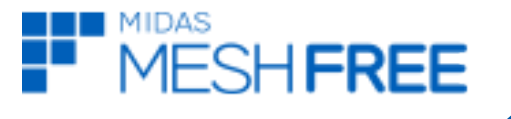

#### MeshFree台灣網站

http://www.midasuser.com.tw/meshfree/index.aspx

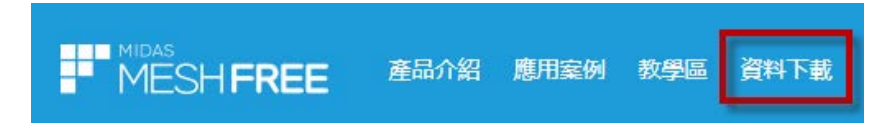

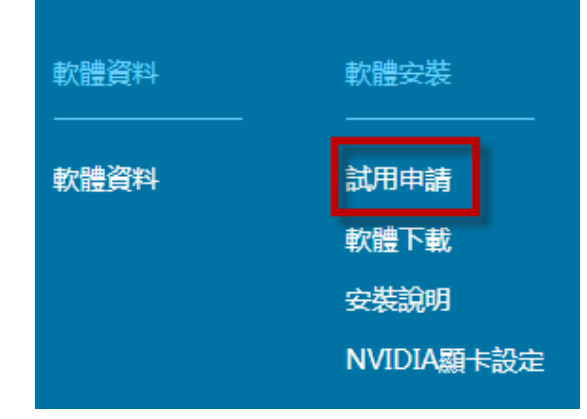

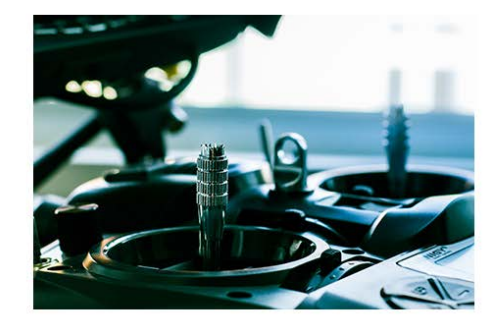

#### MeshFree專業版-試用申請

1.試用申請資料必須確實填寫,會有專人連絡。
 2.台灣邁達斯有權決定,是否提供使用者申請試用。

| 認證信箱*                 |
|-----------------------|
| 連絡手機* (ex:0900123456) |
| 任職公司/學校"              |
| 部門府亲*                 |
| 地址"                   |
| LINE ID*              |

### www.midasuser.com.tw

#### 免網格分析軟體

基座組件-多載荷靜剛度分析

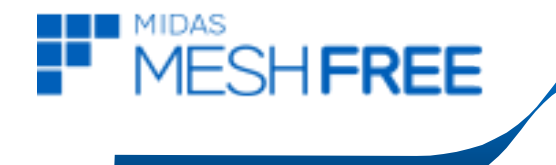

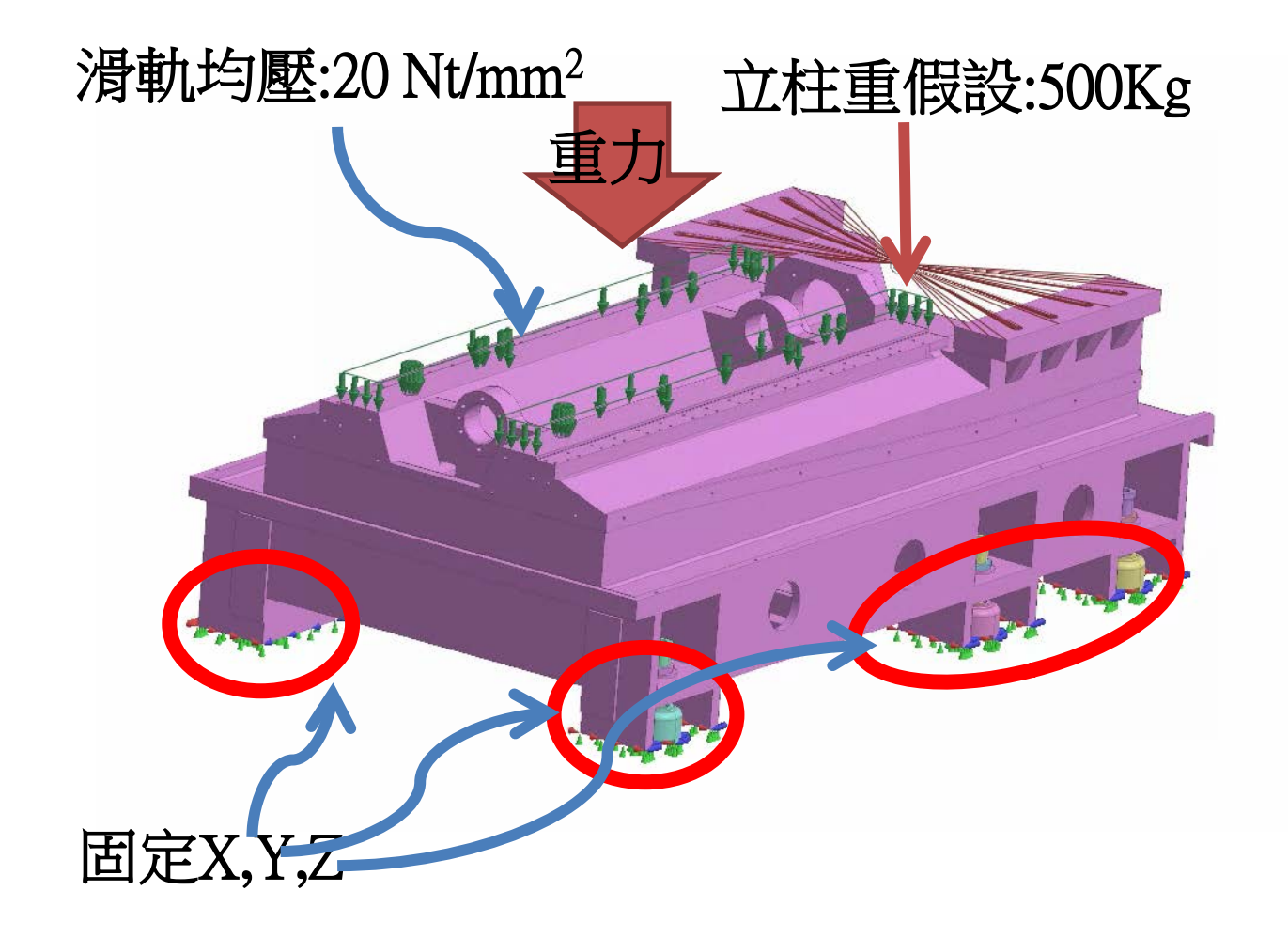

免網格分析軟體

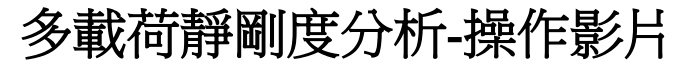

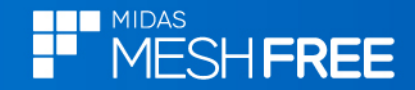

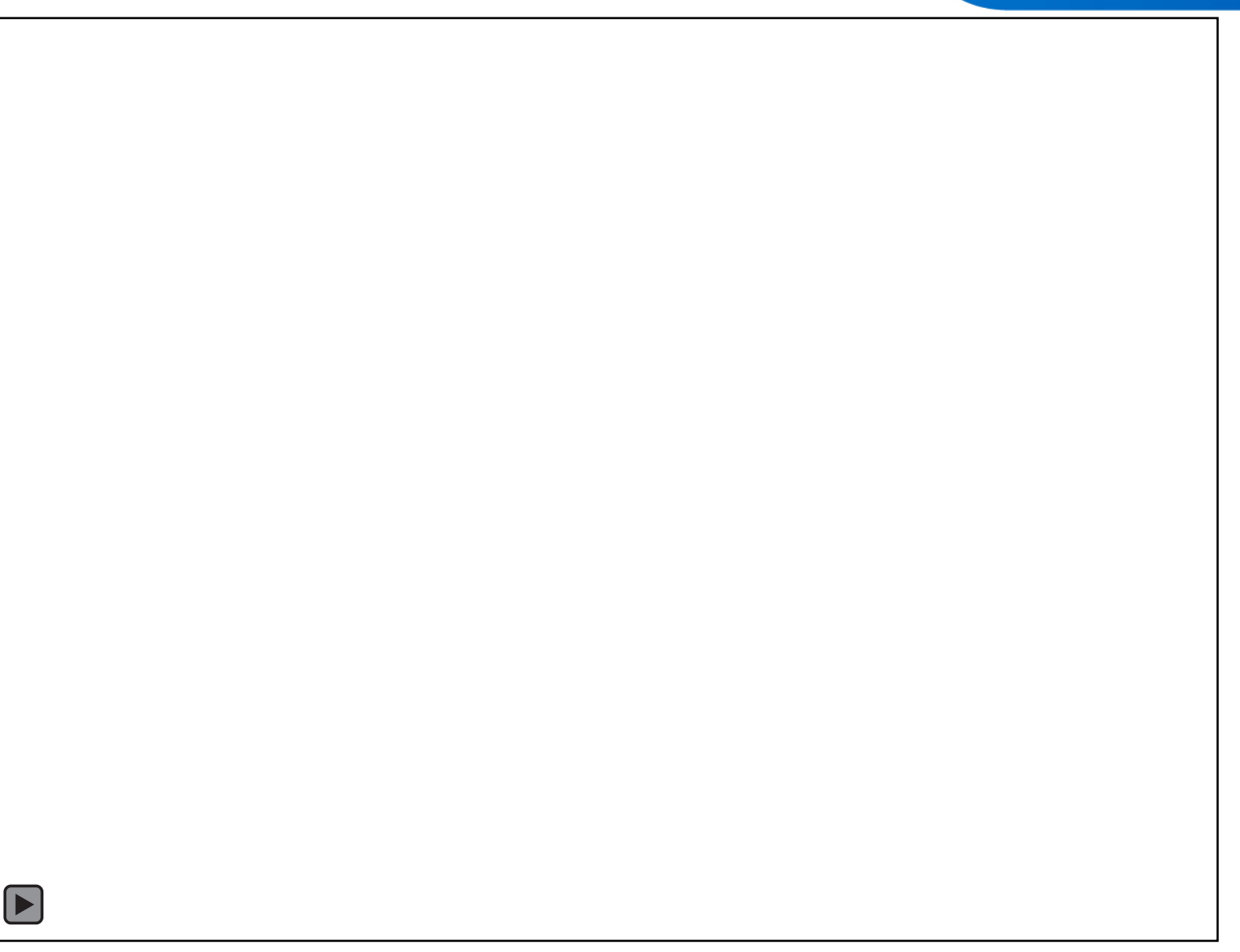

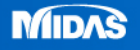

## 基座組件-靜剛度拓樸改善設計

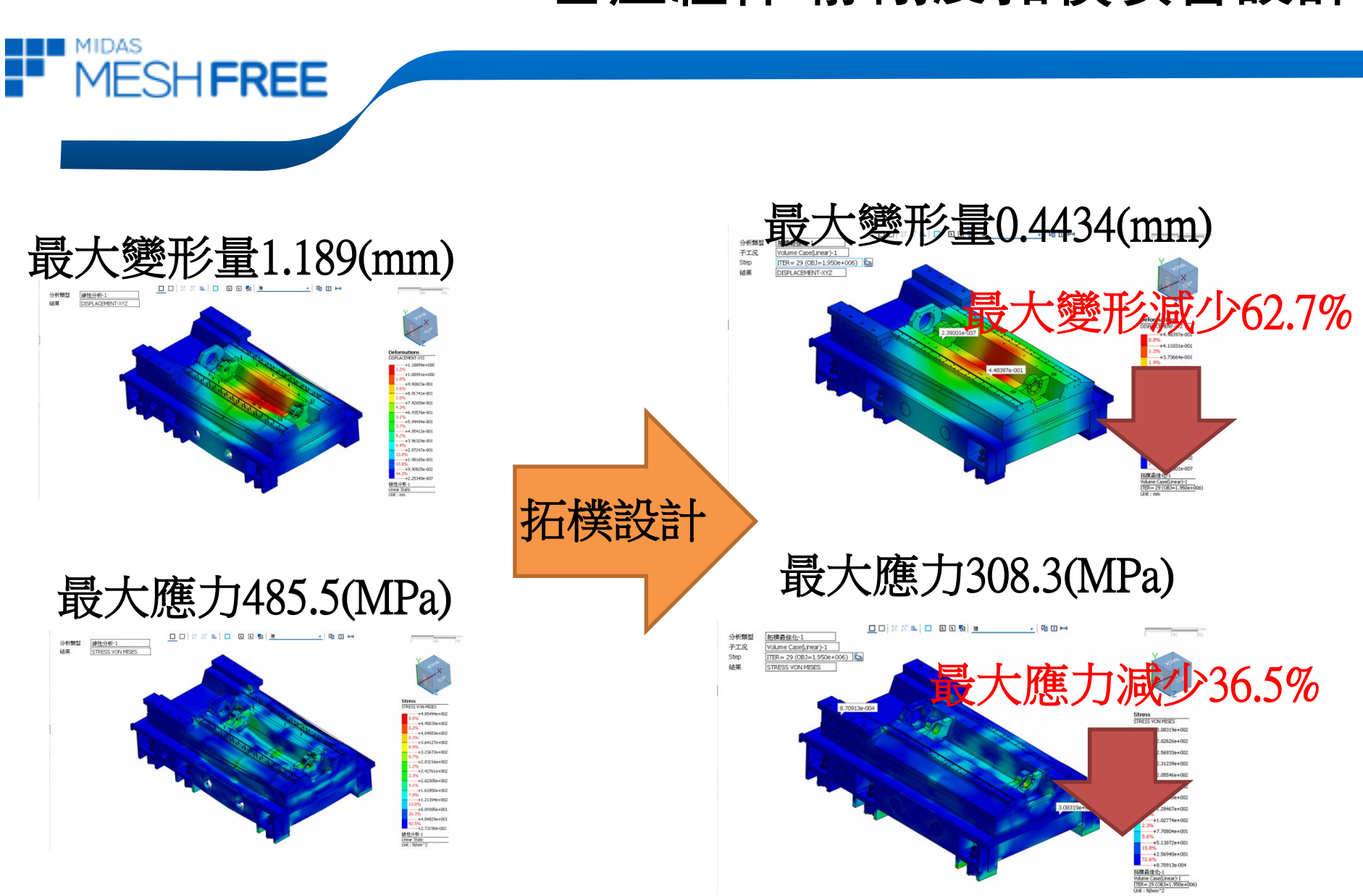

#### www.midasuser.com.tw

#### 免網格分析軟體

基座組件-靜剛度拓樸改善設計

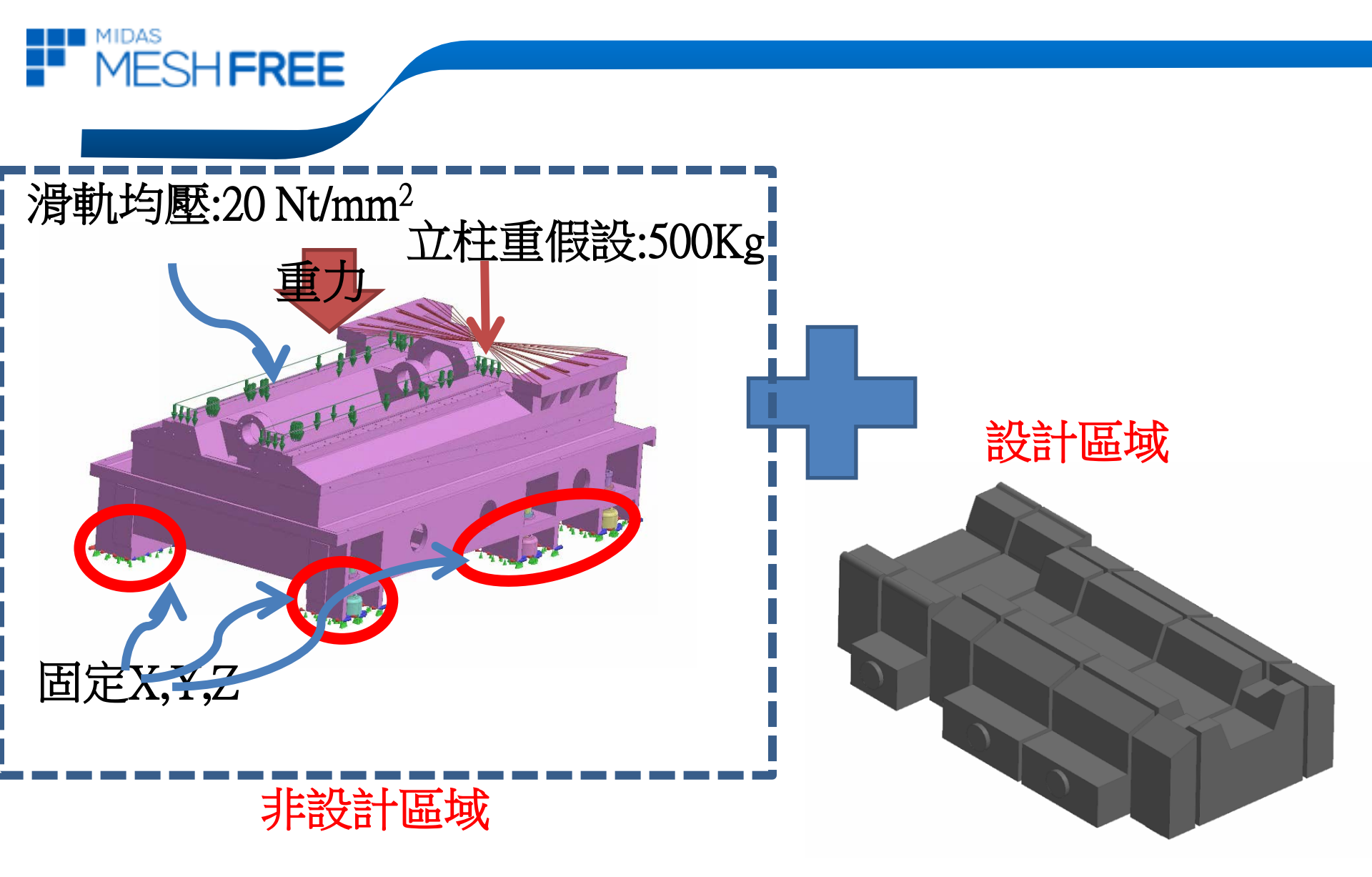

免網格分析軟體

## 基座組件-靜剛度拓樸改善設計

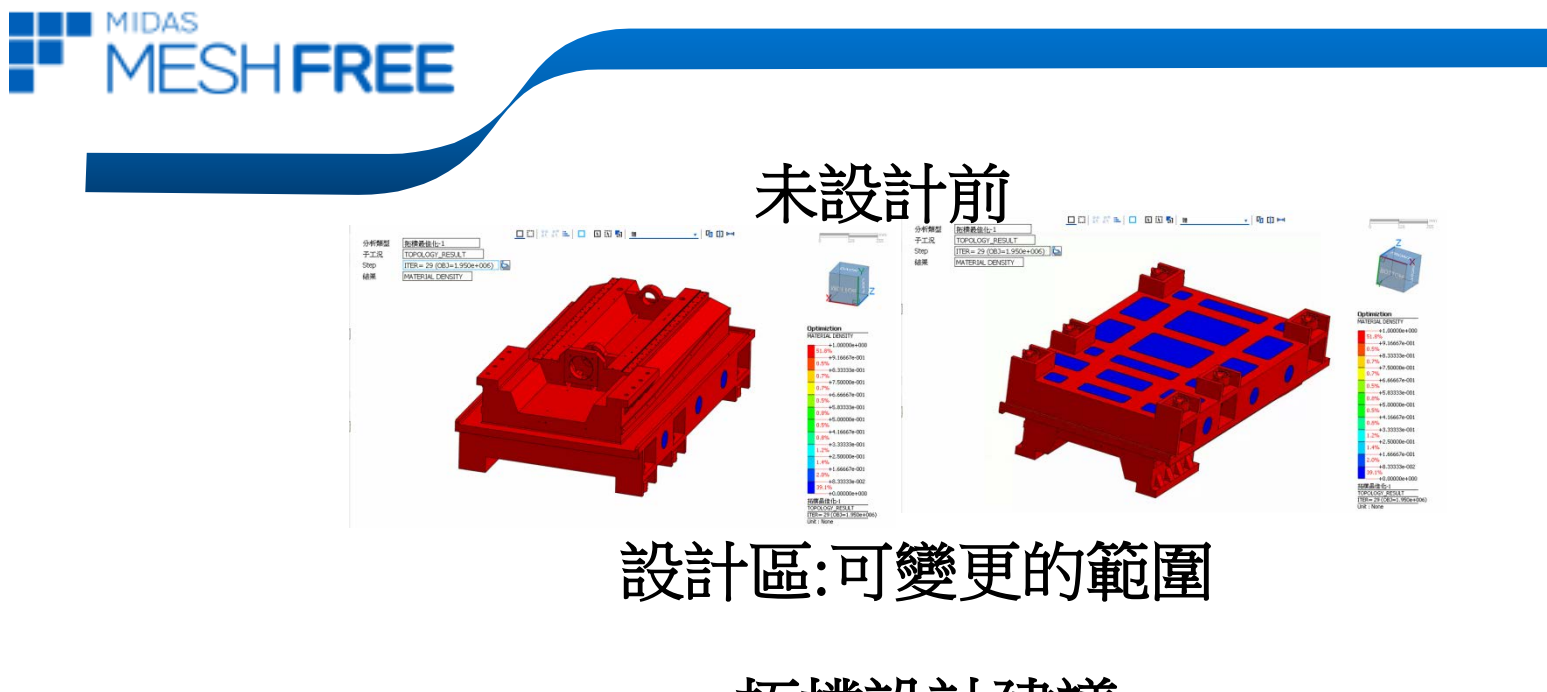

拓樸設計建議

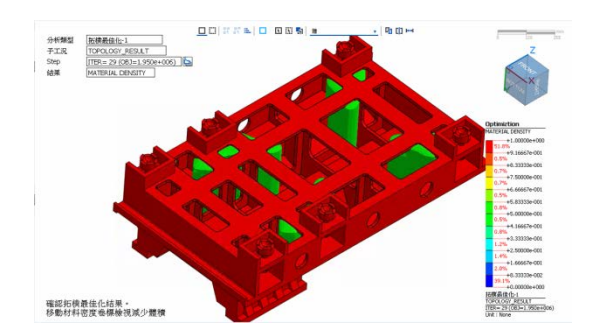

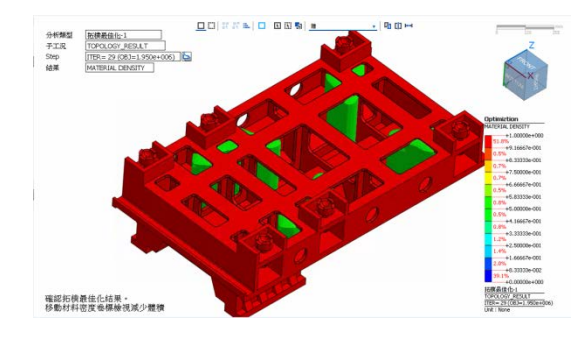

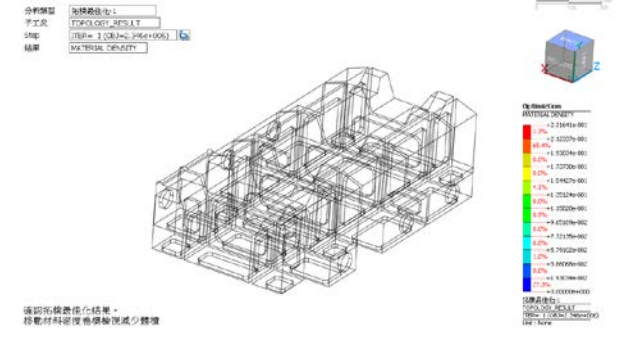

設計區域-材料分佈建議

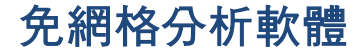

## 拓樸改善設計-操作影片

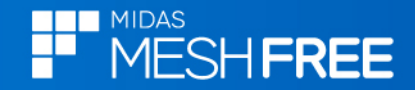

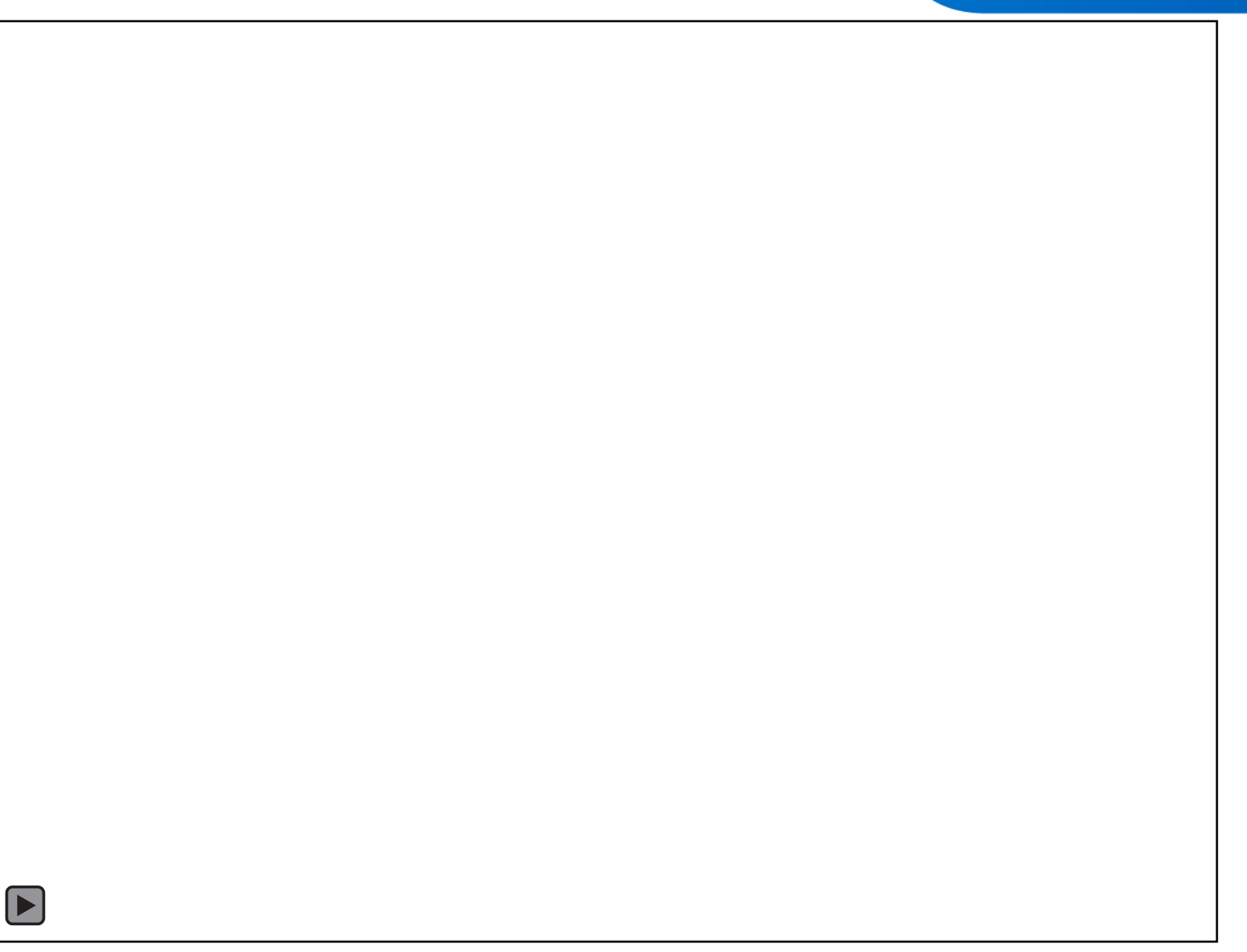

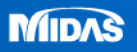

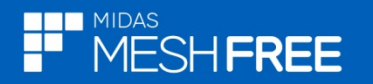

## 全新的CAE免網格分析軟體,-MeshFree

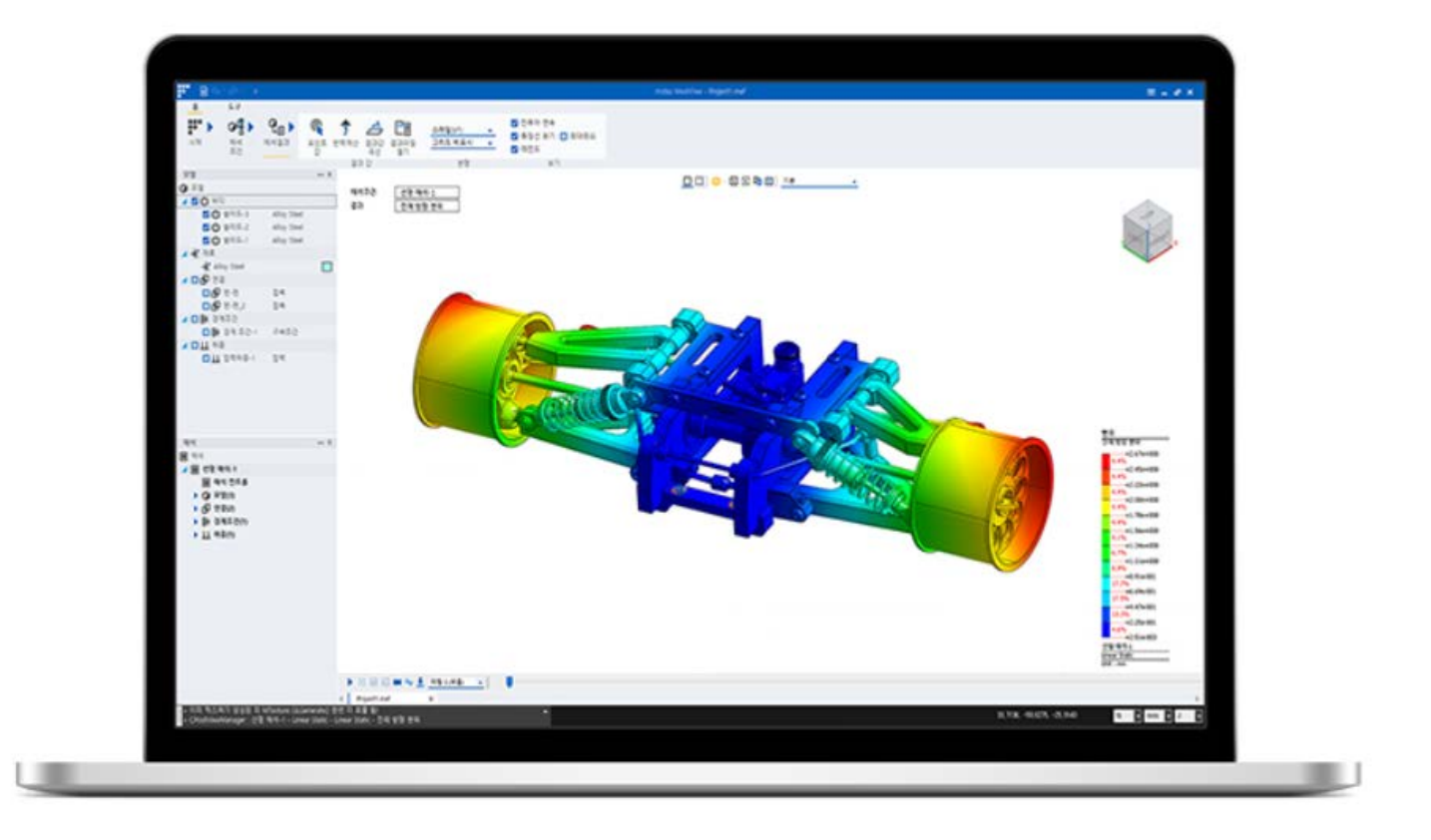

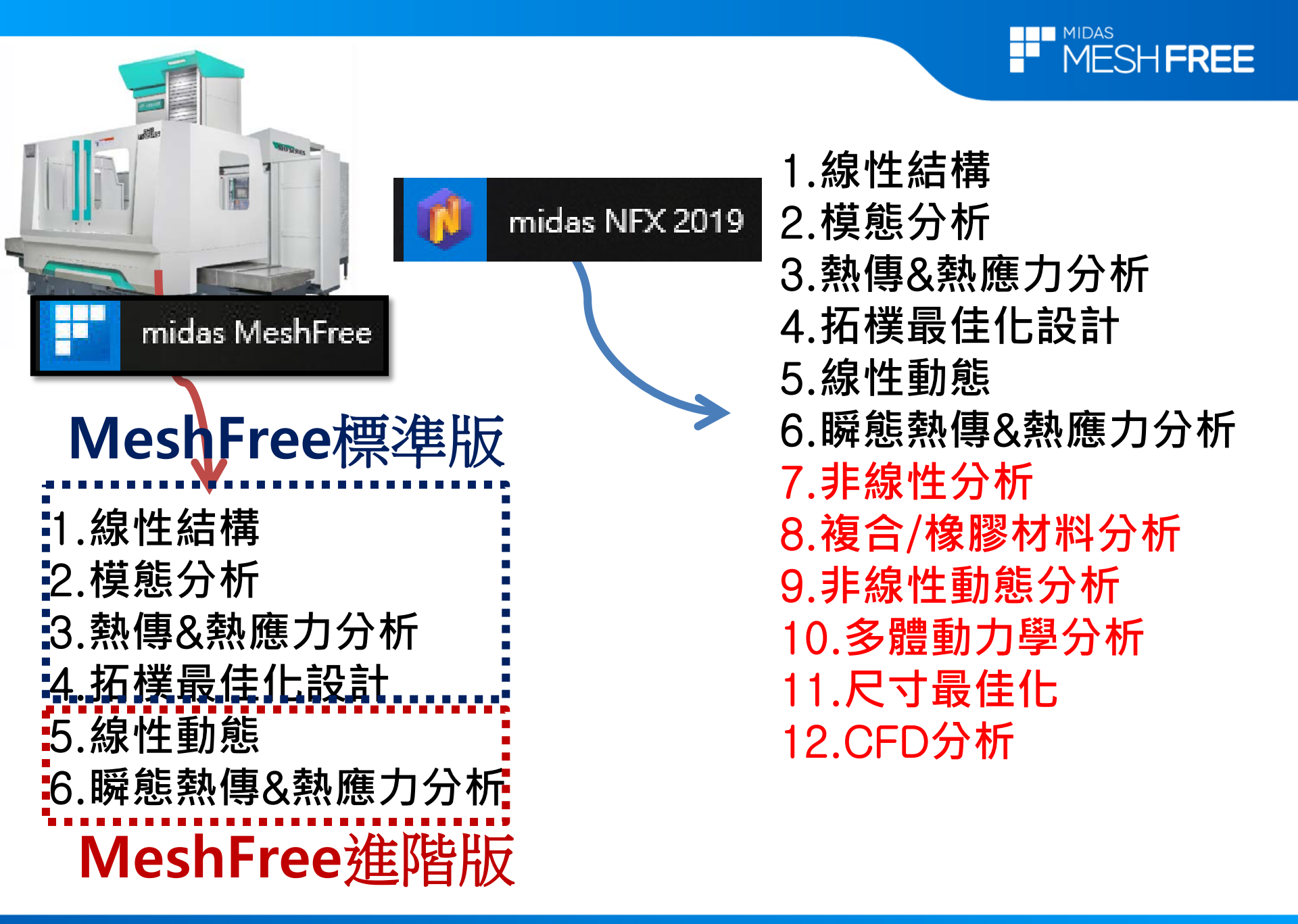

MIDAS

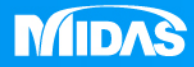

# MIDAS MESHFREE

# Thank you!!

Simple, but Everything.